# How to install Oracle 12c RAC on a VirtualBox Roee Ebenstein

This guide is not a dumb "step by step", but only nearly one. Some steps are skipped (for example – the "user configuration" after the first login to the newly installed Linux machines).

I assume the user is familiar with Linux, and a bit with Oracle, therefore not every step is explained.

The important stuff is explained in a "step by step" with screenshots.

Note: you cannot skip parts of the tutorial, you have to follow the text. The process is likely to fail if you won't follow all that is written.

If I wrote something, it is because without doing it - the process would either fail, or would not behave as expected.

## You will need:

Oracle VirtualBox, latest version, installed on your machine (I use version 4.3.30) Oracle Unbreakable Linux installation DVD (version 7.1) Oracle installation disks for 12c - Grid Infrastructure and Database

Your machine should have at least 12GB of RAM and at least 8 cores (more than 4). Your processor has to support virtualization. You will need about 185GB of free hard drive space.

You are expected to have basic understanding of linux (ssh, shell commands, yum, etc.) and Oracle DB (you don't have to be a DBA, but you need to know how to use sqlplus).

You are expected to know how to operate vi, or to migrate whatever I write for vi to a different text editor. Although I usually write how to do stuff in vi, I do expect you to be able to use it without additional help.

© Roee Ebenstein (evenro at yahoo dot com) You are welcome to share this document without any modification.

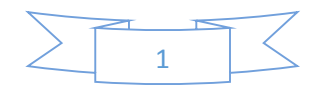

# Machine Creation

## High level

We will create two machines, each has to have at least 4GB of RAM (we'll use 4.5GB), hard drive of 65GB (dynamic growing, so it won't use this area), at least 2 processors for each (we will use 4), and 3 network adapters each – public, private, and NAT.

## VirtualBox machines creation

Create two machines – one named rac01, and the other – rac02.

Notice that at some of the images the machine is named "rac1" – this is because I already created "rac01", and didn't want to rename it – yet you will use "rac01" and "rac02" – on all the demo fields – I show the correct values for you to fill.

In VirtualBox, hit the "new" button, and create "rac01"

|                                     | 8 ×                                                                                                    |
|-------------------------------------|----------------------------------------------------------------------------------------------------|
| G Create                            | Virtual Machine                                                                                                    |
| Name a                              | and operating system                                                                                                    |
| Please ch<br>type of o<br>be used t | oose a descriptive name for the new virtual machine and select the<br>perating system you intend to install on it. The name you choose will<br>hroughout VirtualBox to identify this machine. |
| Name:                               | rac01                                                                                                    |
| <u>Type</u> :                       | Linux 🗾 🚭                                                                                                    |
| Version:                            | Orade (64-bit)                                                                                                    |
|                                     |                                                                                                    |
|                                     |                                                                                                    |
|                                     |                                                                                                    |
|                                     |                                                                                                    |
|                                     | Hide Description Next Cancel                                                                                                    |

Assign 4512MB for memory (4096 is the minimum by Oracle, while after installation about 150MB disappear for system purposes – therefore the exaggeration ...):

|                                                                                  | R 🗸       |
|----------------------------------------------------------------------------------|-----------|
| Create Virtual Machine                                                           |           |
|                                                                                  |           |
| Memory size                                                                      |           |
| Select the amount of memory (RAM) in megabytes to be allocat<br>virtual machine. | ed to the |
| The recommended memory size is <b>512</b> MB.                                    |           |
| ·····                                                                            | 4512 🚔 MB |
| 4 MB 16384 MB                                                                    |           |
|                                                                                  |           |
|                                                                                  |           |
|                                                                                  |           |
|                                                                                  |           |
|                                                                                  |           |
| Next                                                                             | Cancel    |

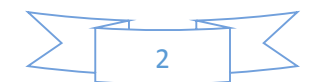

Create a Virtual disk of type VDI, increasing dynamically (which means – the virtual machine hard drive will be slow, we don't care about it -- the size of the VDI on the host will be as the inhabitant data within the VM – you should expect about 25-35GB):

| Create Virtual Machine                                                                                                    |
|----------------------------------------------------------------------------------------------------|
| Hard drive                                                                                                    |
| If you wish you can add a virtual hard drive to the new machine. You can<br>either create a new hard drive file or select one from the list or from another<br>location using the folder icon.                                                                                                    |
| If you need a more complex storage set-up you can skip this step and make<br>the changes to the machine settings once the machine is created.                                                                                                    |
| The recommended size of the hard drive is <b>12.00 GB</b> .                                                                                                    |
| Do not add a virtual hard drive                                                                                                    |
| Oreate a virtual hard drive now                                                                                                    |
| Use an existing virtual hard drive file                                                                                                    |
| rac02.vdi (Normal, 65.00 GB)                                                                                                    |
|                                                                                                    |
| Create Cancel                                                                                                    |
| ? <mark>×</mark>                                                                                                    |
|                                                                                                    |
| Create Virtual Hard Drive                                                                                                    |
| Create Virtual Hard Drive                                                                                                    |
| Create Virtual Hard Drive Hard drive file type                                                                                                    |
| Create Virtual Hard Drive Hard drive file type Please choose the type of file that you would like to use for the new virtual hard drive. If you do not need to use it with other virtualization software you can leave this setting unchanged.                                                                                                    |
| <ul> <li>Create Virtual Hard Drive</li> <li>Hard drive file type</li> <li>Please choose the type of file that you would like to use for the new virtual hard drive. If you do not need to use it with other virtualization software you can leave this setting unchanged.</li> <li>VDI (VirtualBox Disk Image)</li> </ul>                                                                                                    |
| <ul> <li>Create Virtual Hard Drive</li> <li>Hard drive file type</li> <li>Please choose the type of file that you would like to use for the new virtual hard drive. If you do not need to use it with other virtualization software you can leave this setting unchanged.</li> <li>VDI (VirtualBox Disk Image)</li> <li>VMDK (Virtual Machine Disk)</li> </ul>                                                                                                    |
| <ul> <li>Create Virtual Hard Drive</li> <li>Hard drive file type</li> <li>Please choose the type of file that you would like to use for the new virtual hard drive. If you do not need to use it with other virtualization software you can leave this setting unchanged.</li> <li>VDI (VirtualBox Disk Image)</li> <li>VMDK (Virtual Machine Disk)</li> <li>VHD (Virtual Hard Disk)</li> <li>UIDD (Documentation of the provided of the provided</li></ul> |
| <ul> <li>Create Virtual Hard Drive</li> <li>Hard drive file type</li> <li>Please choose the type of file that you would like to use for the new virtual hard drive. If you do not need to use it with other virtualization software you can leave this setting unchanged.</li> <li>VDI (VirtualBox Disk Image)</li> <li>VMDK (Virtual Machine Disk)</li> <li>VHD (Virtual Hard Disk)</li> <li>HDD (Parallels Hard Disk)</li> <li>OED (OEMU enhanced disk)</li> </ul>                                                                                                    |
| <ul> <li>Create Virtual Hard Drive</li> <li>Hard drive file type</li> <li>Please choose the type of file that you would like to use for the new virtual hard drive. If you do not need to use it with other virtualization software you can leave this setting unchanged.</li> <li>VDI (VirtualBox Disk Image)</li> <li>VMDK (Virtual Machine Disk)</li> <li>VHD (Virtual Hard Disk)</li> <li>HDD (Parallels Hard Disk)</li> <li>QED (QEMU enhanced disk)</li> <li>QCOW (QEMU Copy-On-Write)</li> </ul>                                                                                                    |
| <ul> <li>Create Virtual Hard Drive</li> <li>Hard drive file type</li> <li>Please choose the type of file that you would like to use for the new virtual hard drive. If you do not need to use it with other virtualization software you can leave this setting unchanged.</li> <li>VDI (VirtualBox Disk Image)</li> <li>VMDK (Virtual Machine Disk)</li> <li>VHD (Virtual Hard Disk)</li> <li>HDD (Parallels Hard Disk)</li> <li>QED (QEMU enhanced disk)</li> <li>QCOW (QEMU Copy-On-Write)</li> </ul>                                                                                                    |
| <ul> <li>Create Virtual Hard Drive</li> <li>Hard drive file type</li> <li>Please choose the type of file that you would like to use for the new virtual hard drive. If you do not need to use it with other virtualization software you can leave this setting unchanged.</li> <li>VDI (VirtualBox Disk Image)</li> <li>VMDK (Virtual Machine Disk)</li> <li>VHD (Virtual Hard Disk)</li> <li>HDD (Parallels Hard Disk)</li> <li>QED (QEMU enhanced disk)</li> <li>QCOW (QEMU Copy-On-Write)</li> </ul>                                                                                                    |
| <ul> <li>Create Virtual Hard Drive</li> <li>Hard drive file type</li> <li>Please choose the type of file that you would like to use for the new virtual hard drive. If you do not need to use it with other virtualization software you can leave this setting unchanged.</li> <li>VDI (VirtualBox Disk Image)</li> <li>VMDK (Virtual Machine Disk)</li> <li>VHD (Virtual Hard Disk)</li> <li>HDD (Parallels Hard Disk)</li> <li>QED (QEMU enhanced disk)</li> <li>QCOW (QEMU Copy-On-Write)</li> </ul>                                                                                                    |

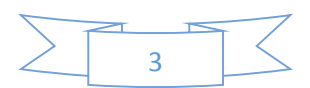

| 8 ×                                                                                                    |
|----------------------------------------------------------------------------------------------------|
| Create Virtual Hard Drive                                                                                                    |
| Storage on physical hard drive                                                                                                    |
| Please choose whether the new virtual hard drive file should grow as it is used (dynamically<br>allocated) or if it should be created at its maximum size (fixed size).                                                              |
| A <b>dynamically allocated</b> hard drive file will only use space on your physical hard drive as<br>it fills up (up to a maximum <b>fixed size</b> ), although it will not shrink again automatically when<br>space on it is freed. |
| A <b>fixed size</b> hard drive file may take longer to create on some systems but is often faster to use.                                                                                                    |
| Operation Dynamically allocated                                                                                                    |
| Eixed size                                                                                                    |
|                                                                                                    |
|                                                                                                    |
|                                                                                                    |
| Next Cancel                                                                                                    |

Create the file, notice where you store it, and do not forget to allocate 65GB for it:

|                                                                                                    | 8        |
|----------------------------------------------------------------------------------------------------|----------|
| Create Virtual Hard Drive                                                                                                    |          |
|                                                                                                    |          |
| File location and size                                                                                                    |          |
| Please type the name of the new virtual hard drive file into the box below or click of folder icon to select a different folder to create the file in.            | on the   |
| D:\Users\Roee\VirtualBox VMs\rac1\rac01.vdi                                                                                                    |          |
| Select the size of the virtual hard drive in megabytes. This size is the limit on the a file data that a virtual machine will be able to store on the hard drive. | mount of |
|                                                                                                    | 65,00 GB |
| 4.00 MB 2.00 TB                                                                                                    |          |
|                                                                                                    |          |
|                                                                                                    |          |
|                                                                                                    |          |
|                                                                                                    |          |
| Create                                                                                                    | Cancel   |

After the machine was created, right click on it, and hit "settings".

In the "Advanced" tab (of the defaulted menu, "General") checkmark "Show at Top of Screen":

| 🥝 rac1 - Settings                                                                                                    | 8 ×                                                                                                    |
|----------------------------------------------------------------------------------------------------|----------------------------------------------------------------------------------------------------|
| <ul> <li>rac1 - Settings</li> <li>General</li> <li>System</li> <li>Display</li> <li>Storage</li> <li>Audio</li> <li>Network</li> <li>Serial Ports</li> <li>USB</li> <li>Shared Folderr</li> </ul> | General Basic Advanced Description Snapshot Folder: D:\Users\Roee\VirtualBox VMs\rac1\Snapshots Shared Clipboard: Disabled Drag'nDrop: Disabled Removable Media: Remember Runtime Changes Mini ToolBar: Show in Fullscreen/Seamless |
| Shared Folders                                                                                                    | Show at Top of Screen                                                                                                    |

On the "System" menu, under "Processor" increase the number of the chosen processors to at least 2 (I use 4):

| 🥝 rac1 - Settings                                         | 8 ×                                                        |
|-----------------------------------------------------------|------------------------------------------------------------|
| General                                                   | System                                                     |
| Display                                                   | Motherboard Processor Acceleration                         |
| Storage Audio Audio Audio Serial Ports OSB Shared Folders | Execution Cap:<br>1%<br>Extended Features: V Enable PAE/NX |
|                                                           |                                                            |
|                                                           | OK Cancel <u>H</u> elp                                     |

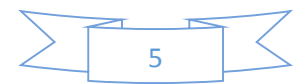

| You don't have to, | but you can | activate under | "Display" | the 3D | acceleration: |
|--------------------|-------------|----------------|-----------|--------|---------------|
|--------------------|-------------|----------------|-----------|--------|---------------|

| 🥝 rac1 - Settings                                                                                                    | le le le le le le le le le le le le le l                                                                                                    | ? X  |
|----------------------------------------------------------------------------------------------------|----------------------------------------------------------------------------------------------------|------|
| <ul> <li>rac1 - Settings</li> <li>General</li> <li>System</li> <li>Display</li> <li>Storage</li> <li>Audio</li> <li>Network</li> <li>Serial Ports</li> <li>USB</li> <li>Shared Folders</li> </ul> | Display         Video       Remote Display       Video Capture         Video       Memory:       12         1MB       128 MB       12         Monitor Count:       1       1         1       1       8         Extended Features:       Imable 3D Acceleration       8         Enable 2D Video Acceleration       1 | MB   |
|                                                                                                    | OK Cancel                                                                                                    | Help |

On the "Storage" configuration, select the CD-Rom icon, and on its right hit the icon for selecting an ISO. Select the ISO that contains the Oracle Unbreakable Linux (7/7.1) installation – the name of the ISO should be V74844-01.iso (though by the time you'll get it – it might be different):

| 🥝 rac1 - Settings                                                                 |                  | 2<br>2                                             | x               |                                                                                          |
|-----------------------------------------------------------------------------------|------------------|----------------------------------------------------|-----------------|------------------------------------------------------------------------------------------|
| 📃 General                                                                         | Storage          |                                                    |                 |                                                                                          |
| System                                                                            | Storage Tree     | Attributes CD/DVD Drive: IDE Secondary Master      | • 💽             |                                                                                          |
| <ul> <li>Storage</li> <li>Audio</li> <li>Network</li> <li>Serial Ports</li> </ul> | Controller: SATA | Information<br>Type: Image<br>Size: 4.00 GB        |                 | Choose a virtual CD/DVD disk file<br>Host Drive 'F:'<br>Host Drive 'H:'<br>V74844-01.iso |
| <ul><li>✓ USB</li><li>☐ Shared Folders</li></ul>                                  |                  | Location: D:\Users\Roee\Downloads\<br>Attached to: | v7 <sup>.</sup> | Remove disk from virtual drive                                                           |
|                                                                                   | E = 4 4          |                                                    |                 |                                                                                          |
|                                                                                   |                  | OK Cancel He                                       | lp              |                                                                                          |

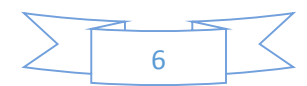

This is very important:

Under Network, create 3 devices – the naming of the networks is not important as long as it is consistent among all machines:

Adapter 1 should be configured as "Internal Network" named "pubnet":

| 🕑 ra | c1 - Settings           | 2 ×                                                           |  |
|------|-------------------------|---------------------------------------------------------------|--|
|      | General                 | Network                                                       |  |
|      | System<br>Display       | Adapter 1     Adapter 2     Adapter 3     Adapter 4           |  |
|      | Storage<br>Audio        | Enable Network Adapter <u>A</u> ttached to: Internal Network  |  |
|      | Network<br>Serial Ports | Name:         pubnet         ✓           ▶ Advanced         ✓ |  |
|      | USB                     |                                                               |  |
|      | Shared Folders          |                                                               |  |
|      |                         |                                                               |  |
|      |                         |                                                               |  |
|      |                         | OK Cancel <u>H</u> elp                                        |  |

Adapter 2 should be configured as "Internal Network" named "privnet":

| ę | 🗿 ra | c1 - Settings                           | A X                                                                                                    |
|---|------|-----------------------------------------|----------------------------------------------------------------------------------------------------|
|   |      | General<br>System<br>Display<br>Storage | Network       Adapter 1     Adapter 2     Adapter 3     Adapter 4       Image: Comparison of the standard set of the standard set of the s |
|   |      | Audio<br>Network<br>Serial Ports<br>USB | <u>N</u> ame: privnet<br>∧ A <u>d</u> vanced                                                                                                    |
|   |      | Shared Folders                          |                                                                                                    |
|   |      |                                         | OK Cancel <u>H</u> elp                                                                                                    |

| Adapter 3 | should | be configured | as NAT ( | or bridged): |
|-----------|--------|---------------|----------|--------------|
|           |        | . /           |          |              |

| 🥝 rac1 - Settings                        | <u>ଟି ×</u>                                         |
|------------------------------------------|-----------------------------------------------------|
| 📃 General                                | Network                                             |
| <ul><li>System</li><li>Display</li></ul> | Adapter 1     Adapter 2     Adapter 3     Adapter 4 |
| Storage                                  | <u>Attached to:</u> <u>NAT</u>                      |
| Serial Ports                             | Name:▼                                              |
| Shared Folders                           |                                                     |
|                                          |                                                     |
|                                          |                                                     |
|                                          | OK Cancel <u>H</u> elp                              |

Hit OK.

Do the same process again for rac02 (We are building a 2 nodes RAC). Don't forget to type "rac02" wherever I used "rac01" here.

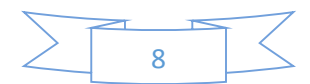

## **OS** Installation

The following process can be done in parallel for both machines. Make sure you are not getting confusing when filling fields.

After starting the machine, hit enter within the VM to start the installer. Notice, and remember, which key will release the control from the VM and give it back to the OS. Without it you'd might get "stuck" in the virtual machine, and won't be able to go back to the hosting operating system. On my Windows machine it is the right Ctrl, and on my Mac it is the right command. Notice closely which key it is!

The first screen allows you to select the language you would like the machine to use. Select "English (United States)".

Next the main installation menu is shown.

After each configuration we will go back to it by pressing "Done" at the top left of the screen.

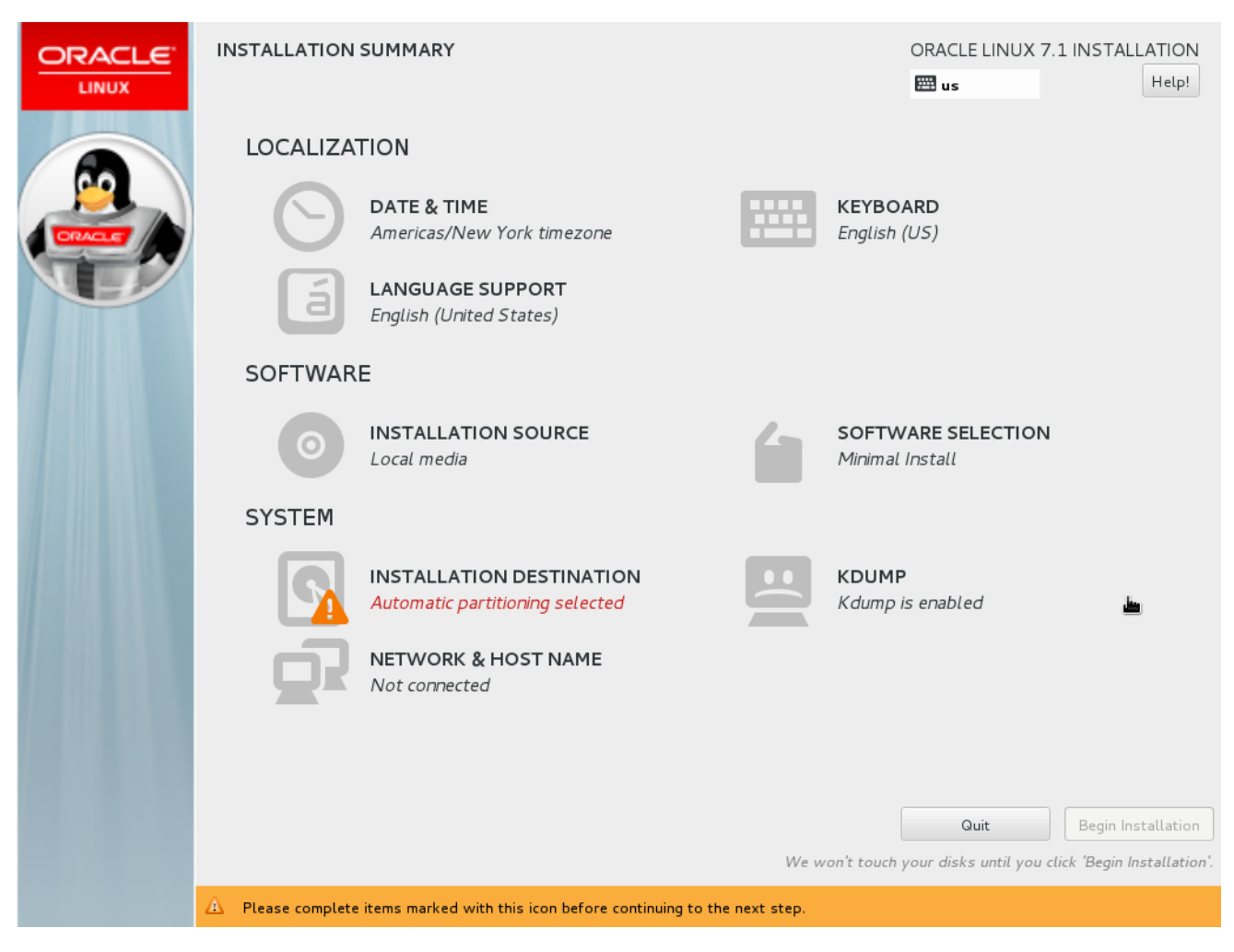

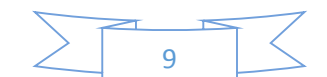

## On the Network & Host name settings:

On each machine, write the name of the machine in the bottom of the screen "rac01.ractest" for example.

For rac01 we will use the public ip address 192.168.56.71, while for rac02 - 192.168.56.72.

For rac01 we will use the private ip address 192.168.10.1, while for rac02 - 192.168.10.2.

The NAT device will be assigned an IP automatically (and because of it cannot be used for the RAC easily).

If you're trying to use more nodes -increase the number for each additional node.

To change the configuration of a specific device – stand on the device and choose configure.

# Don't forget to set each network device to auto-connect (as shown in the following illustration) – it has to be done for each of the devices in addition for setting the IP address:

| NETWORK & HOST NAME                                                                                                    |                                                                                                    |                                                                                                    | ORACLE LINUX 7.1 INSTALLATIO | N<br>! |
|----------------------------------------------------------------------------------------------------|----------------------------------------------------------------------------------------------------|----------------------------------------------------------------------------------------------------|------------------------------|--------|
| Ethernet (enpOs3)<br>Intel Corporation PRO/1000 MT Dest<br>Ethernet (enpOs8)<br>Intel Corporation PRO/1000 MT De<br>Ethernet (enpOs9)<br>Intel Corporation PRO/1000 MT De | Connection name: enp0s3<br>General Ethernet 802.1x<br>Automatically connect to<br>All users may connect to<br>Automatically connect to<br>Firewall zone: Default | Ethernet (enpOs3)<br>Disconnected<br>Editing enpOs3<br>Security DCB IPv4 Settings IPv6 Settings<br>this network when it is available<br>this network<br>VPN when using this connection | • OFF                        |        |
| + -<br>Host name: rac01.ractest                                                                                                    |                                                                                                    | Cancel Save                                                                                                    | Configure                    |        |

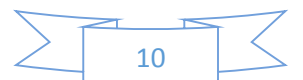

For the first device, the public one, set the IP as shown (192.168.56.71, 255.255.255.0, 0.0.0.0).

Make sure the device is set to auto-connect in the "General" tab.

| Editing enp0s3                                                              |     |               |         |        |  |  |  |  |  |
|-----------------------------------------------------------------------------|-----|---------------|---------|--------|--|--|--|--|--|
| Connection name: enp0s3                                                     |     |               |         |        |  |  |  |  |  |
| General / Ethernet / 802.1x Security / DCB / IPv4 Settings / IPv6 Settings  |     |               |         |        |  |  |  |  |  |
| Method: Manual 🗸                                                            |     |               |         |        |  |  |  |  |  |
| Addresses                                                                   |     |               |         |        |  |  |  |  |  |
| Address                                                                     |     | Netmask       | Gateway | Add    |  |  |  |  |  |
| 192.168.56.7                                                                | l   | 255.255.255.0 | 0.0.0   | Delete |  |  |  |  |  |
| DNS servers:                                                                |     |               |         |        |  |  |  |  |  |
| Search domair                                                               | ns: |               |         |        |  |  |  |  |  |
| DHCP client ID                                                              |     |               |         |        |  |  |  |  |  |
| <ul> <li>Require IPv4 addressing for this connection to complete</li> </ul> |     |               |         |        |  |  |  |  |  |
|                                                                             |     |               |         | Routes |  |  |  |  |  |
|                                                                             |     |               | Cancel  | Save   |  |  |  |  |  |

For the second device, the private one, set the IP as shown (192.168.10.1 , 255.255.255.0 , 0.0.0.0).

Make sure the device is set to auto-connect in the "General" tab.

| Editing enpOs8                                                             |                  |         |        |  |  |  |  |  |
|----------------------------------------------------------------------------|------------------|---------|--------|--|--|--|--|--|
| Connection name: enp0s8                                                    |                  |         |        |  |  |  |  |  |
| General / Ethernet / 802.1x Security / DCB / IPv4 Settings / IPv6 Settings |                  |         |        |  |  |  |  |  |
| Method: Manual                                                             | Method: Manual V |         |        |  |  |  |  |  |
| Addresses                                                                  |                  |         |        |  |  |  |  |  |
| Address                                                                    | Netmask          | Gateway | Add    |  |  |  |  |  |
| 192.168.10.1                                                               | 255.255.255.0    | 0.0.0   | Delete |  |  |  |  |  |
| DNS servers:                                                               |                  |         |        |  |  |  |  |  |
| Search domains:                                                            |                  |         |        |  |  |  |  |  |
| DHCP client ID:                                                            |                  |         |        |  |  |  |  |  |
| Require IPv4 addressing for this connection to complete                    |                  |         |        |  |  |  |  |  |
|                                                                            |                  |         | Routes |  |  |  |  |  |
|                                                                            |                  | Cancel  | Save   |  |  |  |  |  |

For the third device, on the general field, set it to auto-connect (it will use DHCP, so not change is required for the IPv4 settings).

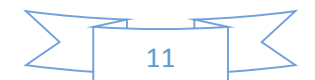

## On the "Installation Destination":

Make sure the only existing hard drive has a checkmark on it, and hit the "I will configure partitioning":

| INSTALLATION DESTINATION                                                                               | ORACLE LINUX 7.1 INSTALLATION                   |
|----------------------------------------------------------------------------------------------------|-------------------------------------------------|
| Device Selection                                                                                       |                                                 |
| Select the device(s) you'd like to install to. They will be left untouched until you click on the main | menu's "Begin Installation" button.             |
| Local Standard Disks                                                                                   |                                                 |
| 65 GiB                                                                                                 |                                                 |
|                                                                                                    |                                                 |
|                                                                                                    |                                                 |
| sda / 65 GiB free                                                                                      |                                                 |
|                                                                                                    | Disks left unselected here will not be touched. |
| Specialized & Network Disks                                                                            |                                                 |
| Add a disk                                                                                             |                                                 |
|                                                                                                    | Disks left unselected here will not be touched. |
| Other Storage Options                                                                                  |                                                 |
| Partitioning                                                                                           |                                                 |
| <ul> <li>Automatically configure partitioning.</li> <li>I will configure partitioning.</li> </ul>      |                                                 |
| I would like to make additional space available.                                                       |                                                 |
| Encryption                                                                                             |                                                 |
| Encrypt my data. You'll set a passphrase later.                                                        |                                                 |
|                                                                                                    |                                                 |
|                                                                                                    |                                                 |
|                                                                                                    |                                                 |
|                                                                                                    |                                                 |
| Full disk summary and boot loader                                                                      | 1 disk selected; 65 GiB capacity; 65 GiB free   |

Hit the "Done". You will get to the partition configuration screen. Hit the "Click here to create them automatically" (in a moment we'll modify it):

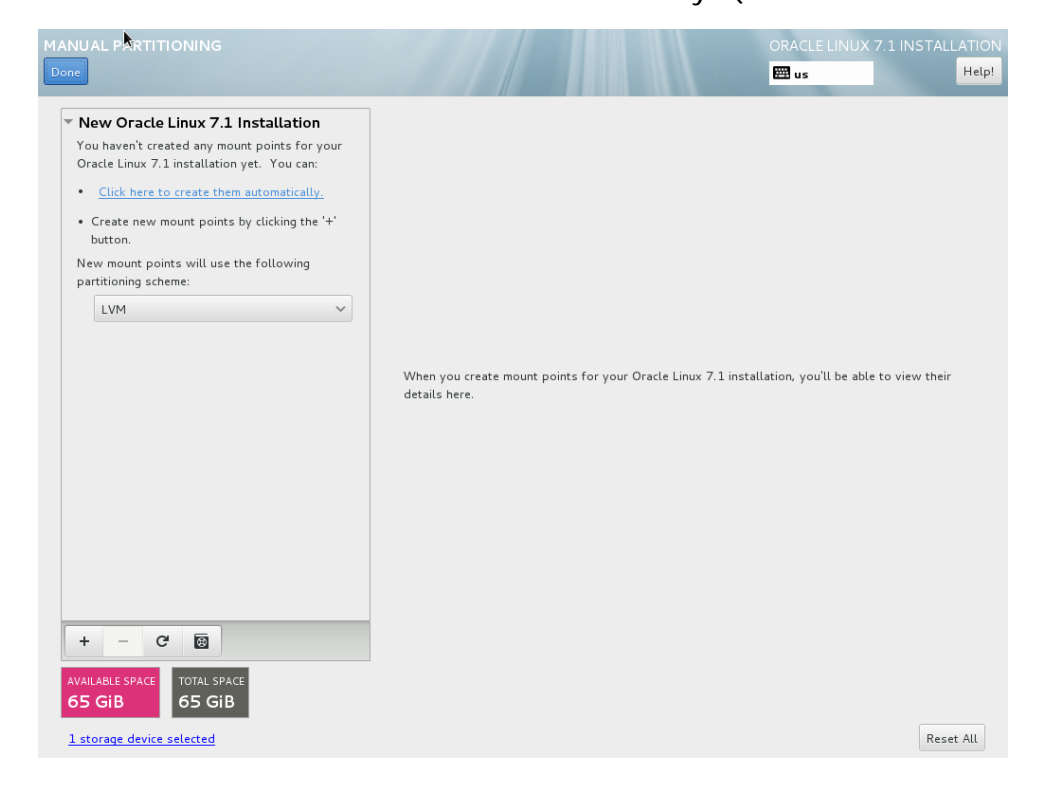

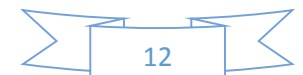

| This  | is | the | default | configuration | VOL | should | 500. |
|-------|----|-----|---------|---------------|-----|--------|------|
| 11112 | 12 | uie | ueraun  | connyuration  | you | Should | see. |

| ı      | Linux 7.1 li | New Oracle                     |
|--------|--------------|--------------------------------|
| '1 GiB |              | DATA<br>/home<br>ol_rac01-home |
| 4iB ≻  |              | SYSTEM<br><b>/boot</b>         |
|        |              | sdal                           |
| 6 GiB  | _            | /<br>ol_rac01-root             |
| о МіВ  |              | swap<br>ol_rac01-swap          |
|        |              |                                |
|        |              |                                |
|        |              |                                |
|        |              |                                |
|        |              |                                |
|        |              |                                |
|        |              |                                |
|        | , 🗑          | + - C                          |
|        | TOTAL SPACE  | AVAILABLE SPACE                |
|        | 65 GiB       | 92.5 KiB                       |

If the swap is less than 4G – make sure you increase it to at least 4GB(recommended to be the RAM size allocated to the machine, no more than 16GB is required for swap).

Now, select /home, decrease it to 10GiB, select / and increase it by the 10 Gib taken from /home (make sure you hit "update settings" after each change). The final results should look like that:

| New Oracle Linux 7                       | 1.1 Installation    | ol_racO1-root                          |                                                                                                    |
|------------------------------------------|---------------------|----------------------------------------|----------------------------------------------------------------------------------------------------|
| DATA<br>/home<br>oL_rac01-home<br>SYSTEM | 10 GiB              | Mount Point:<br>/<br>Desire® Capacity: | Device(s):<br>ATA VBOX HARDDISK (sda)<br>Modify                                                                                                    |
| /boot<br>sdal                            | 500 MiB             | 50.13 GiB                              |                                                                                                    |
| /<br>ol_rac01-root                       | 50.13 GiB >         | Device Type:                           | Volume Group                                                                                                    |
| <b>SWap</b><br>ol_rac01-swap             | 4480 MiB            | LVM V Encrypt                          | oLrac01 (O B free) V<br>Modify                                                                                                    |
|                                          |                     | Label:                                 | Name:<br>root                                                                                                    |
| + - C 🗑                                  |                     |                                        | Update Settings<br>Note: The settings you make on this screen wil<br>not be applied until you click on the main menu'<br>"Brein Installation" button |
| VAILABLE SPACE TOTAL S                   | SPACE<br><b>iiB</b> |                                        | begin installation button                                                                                                    |

When hitting "done" you'll have to confirm the changes by hitting "Accept Changes".

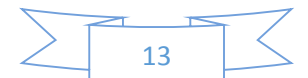

## Next, Software Selection:

Select "Server with GUI",

With the following packages: "Java Platform", "KDE", "Load Balancer", "Performance Tools", "Compatibility Libraries", and "Development Tools" – not all are necessary for oracle, but it will be useful.

Now, Disable KDUMP (I don't think a screen shot is necessary for it).

You'd might have to wait for a few seconds until the "Begin Installation" button appears.

Once it appears – hit it.

While the installation is running we need to set the users and their passwords:

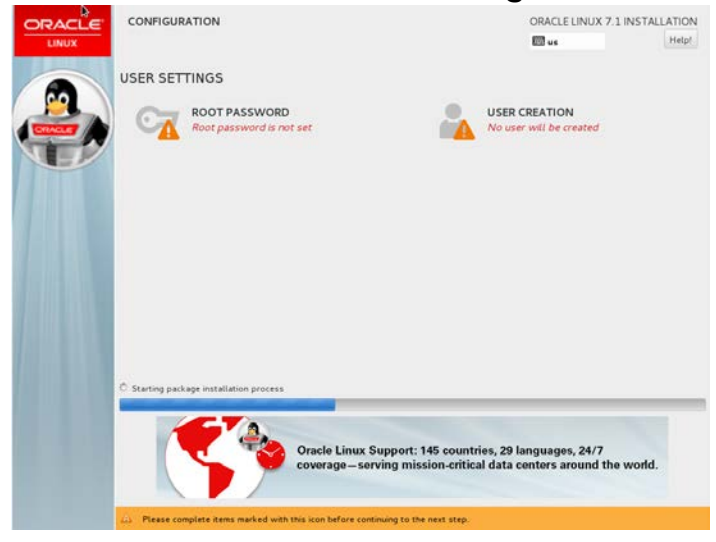

Select ROOT password, and type oracle as the password in both fields. Because it is a weak password, you'll have to hit the "Done" twice.

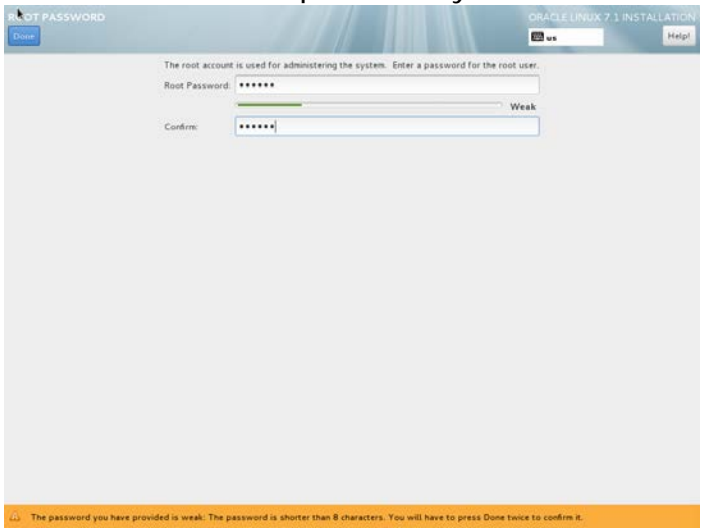

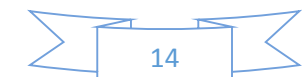

Now hit "User Creation".

We will create a user named user with a password oracle who's configured to be an administrator.

You'll have to hit "done" twice again.

| CREATE USER                  | ORACLE LINUX 7.1 INST                                                                                                    | ALLATION<br>Help! |
|------------------------------|----------------------------------------------------------------------------------------------------|-------------------|
| Full name                    | user                                                                                                    | ]                 |
| User name                    | User                                                                                                    | )                 |
|                              | <ul> <li>Tip: Keep your user name shorter than 32 characters and do not use spaces.</li> <li>Make this user administrator</li> <li>Require a password to use this account</li> </ul> |                   |
| Password                     |                                                                                                    | j                 |
|                              | Weak                                                                                                    | 1                 |
|                              | Advanced                                                                                                    | J                 |
| A The password you have prov | vided is weak: The password is shorter than 8 characters. You will have to press Done twice to confirm it.                                                                           |                   |

After the installation is complete, reboot the machine, accept the license, and skip / decline the registration to the Oracle Network (ULN).

Congratulations! You now have two machine that are running Oracle Unbreakable Linux, and have the network configuration for RAC.

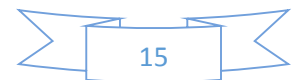

# Software and OS updates and configuration

## Software update

After you're done installing the OS, and you login for the first time – this is the screen that will appear (your password is oracle):

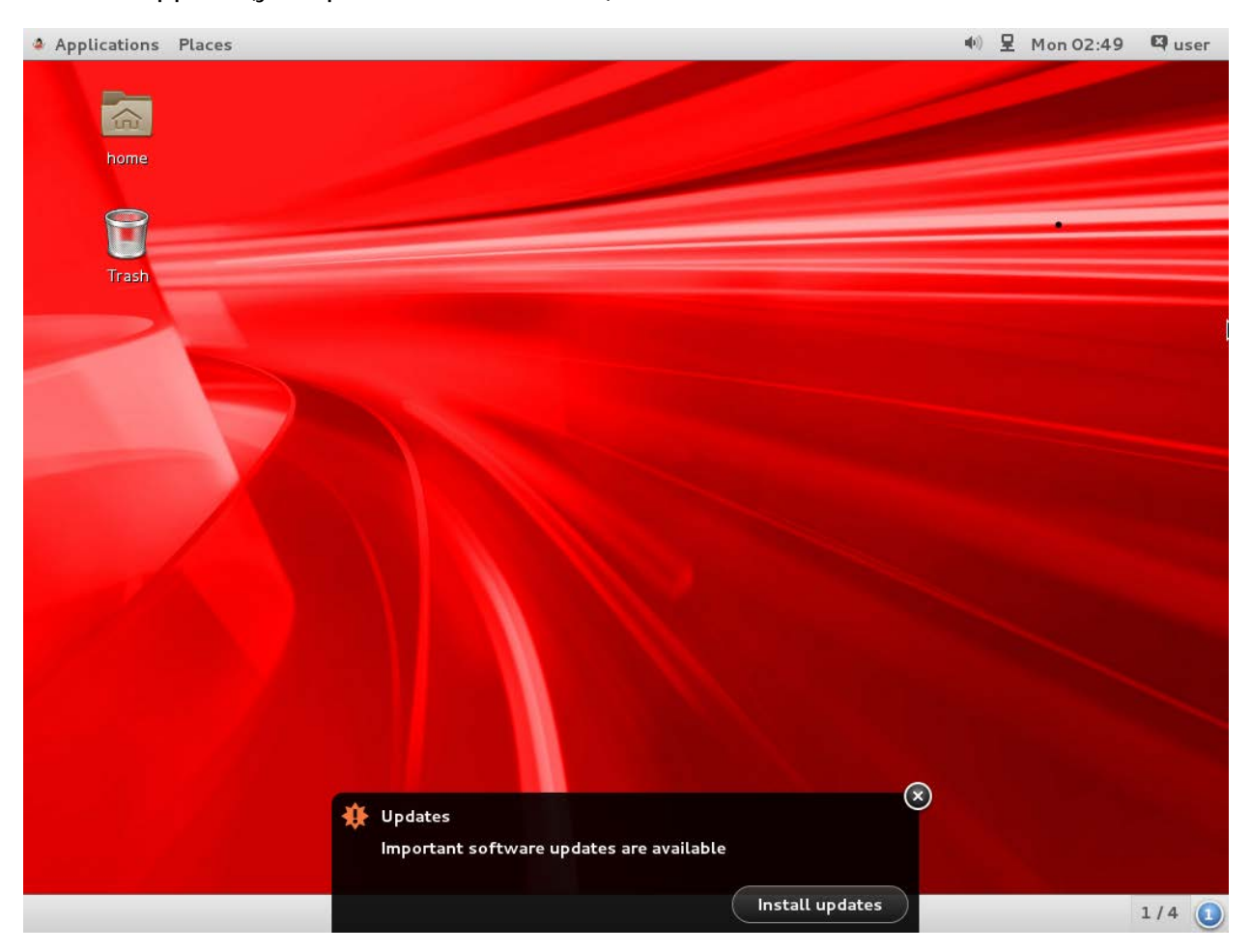

A few minutes after you login, the "Install Updates" popup will appear. Hit it and follow the instruction for updating everything (or type yum update in a terminal as root).

Notice that it will update the Kernel, a process that we will revert later because ASMLib drivers are not usually available for the latest kernel version.

Restart the machine, while making sure you start into a kernel version that has an ASMLib driver. In my case it is 3.8.13-68.3.4 (version 3.10\* that appears would not be

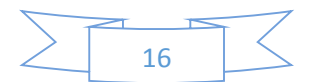

#### able to use an ASM drivers the day this text was written):

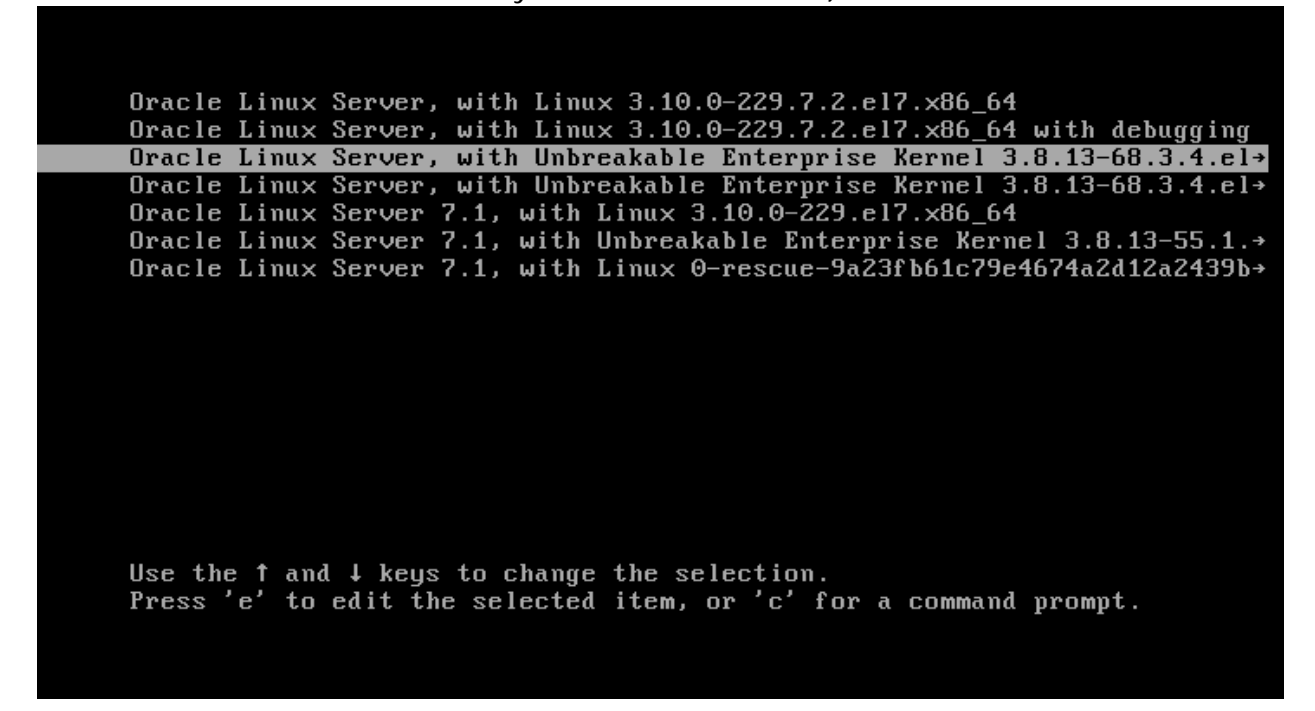

Later we will configure it to be the default (since it will change through the process, in the meanwhile on every reboot select it manually).

Make sure you're consistent with it, otherwise things will fail with weird error messages that do not reflect the problem.

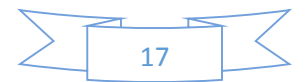

## Guest additions

Now install guest additions, by choosing "insert Guest Additions CD image..." from the "Devices" menu on both machines.

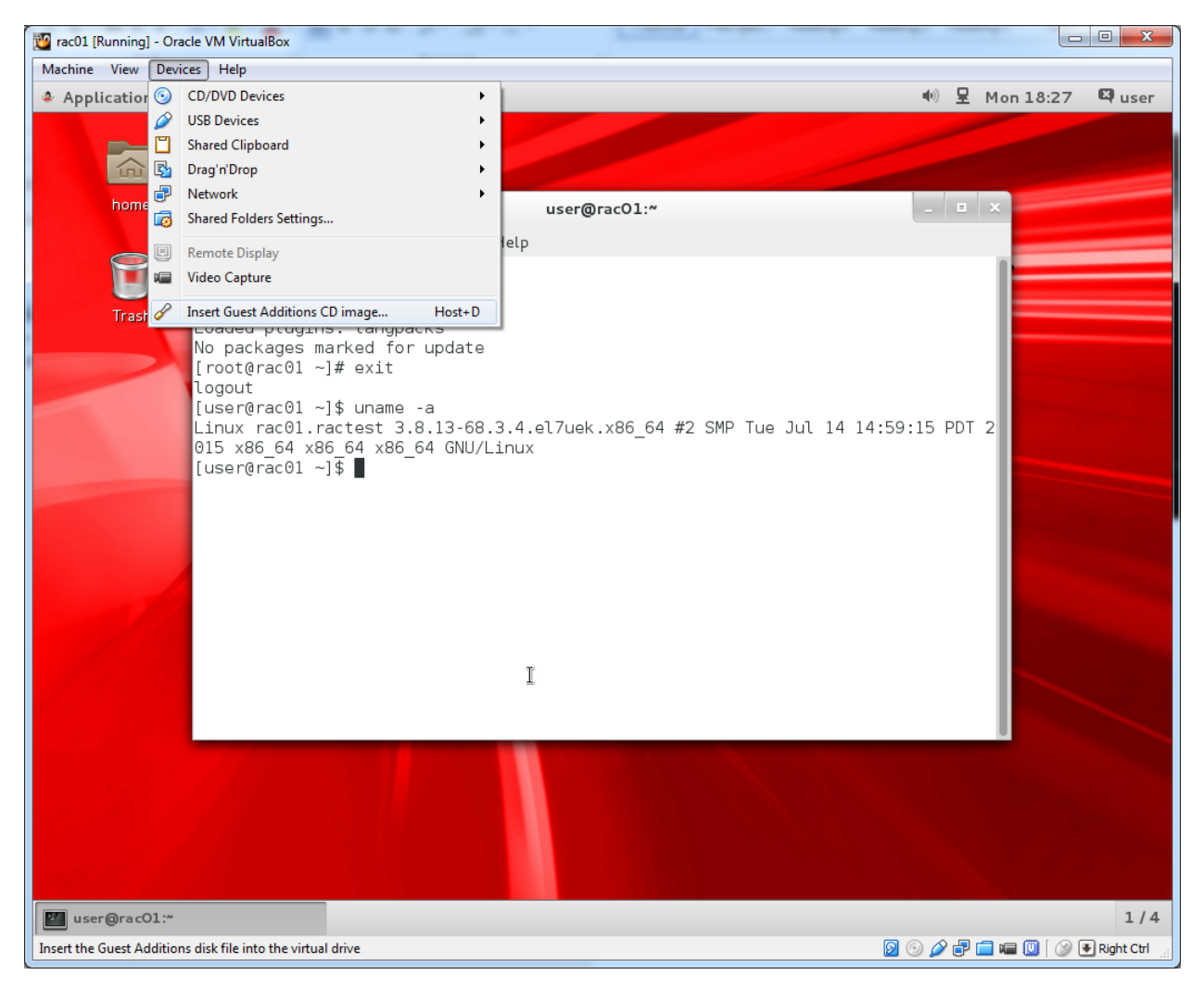

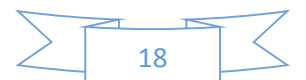

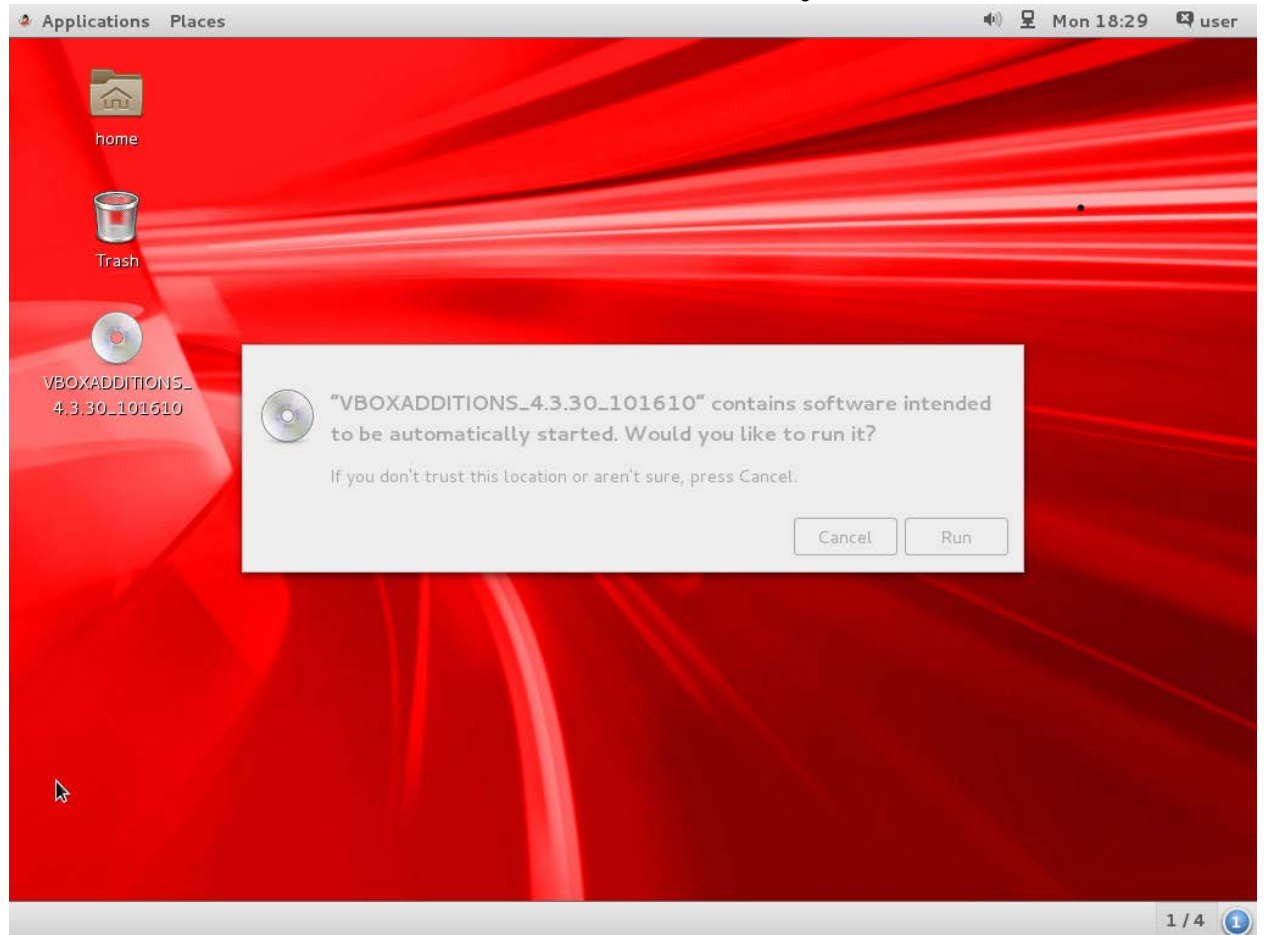

Hit the run within the VM afterwards (it will automatically detect the inserted "CD"):

Insert your password (oracle) when asked to, hit "authenticate", and wait for the install to finish.

When the installation is completed, hit "enter" to exit it and manually **shut down** the machine (from the top right of the screen, under the menu that pops when you hit the word user (your username).

You'd probably notice that now your mouse can move in and out of the VM without being locked in (and it is unnecessary to use the host key to release the keyboard and mouse from the virtual machine).

NOTE: if you login to your system, and you get a message the VM guest additions is not running, you probably use the wrong kernel (run uname -a to make sure you use the right kernel version). If necessary – reboot and choose the right kernel manually.

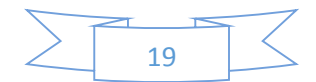

## Bidirectional clipboard and shared folders:

In the VM machine, right click on each machine and choose "settings". In the "General" menu, and the "Advanced" tab –choose "bidirectional" for shared keyboard:

| 🙆 ra | c01 - Settings                                                                            | ि <mark>×</mark>                                                                                                    |
|------|-------------------------------------------------------------------------------------------|----------------------------------------------------------------------------------------------------|
|      | General                                                                                   | General                                                                                                    |
|      | System<br>Display<br>Storage<br>Audio<br>Network<br>Serial Ports<br>USB<br>Shared Folders | Basic       Advanced       Description         Spapshot Folder:       Image: Disabled       Disabled         ghared Clipboard:       Disabled       Disabled         Drag'n'Drop:       Bisabled       Disabled         Mini ToolBar:       Image: Show in Fullscreen/Seamless         Image: Show at Top of Screen |
|      |                                                                                           | OK Cancel Help                                                                                                    |

In the "shared folders" menu, hit the "+" icon:

| 6 | 🧿 ra   | :01 - Settings              |                   |                        |  |    |            | 8            | X |    |
|---|--------|-----------------------------|-------------------|------------------------|--|----|------------|--------------|---|----|
|   |        | General<br>System           | Shar<br>Eolders I | ed Folders             |  |    |            |              |   | _  |
|   |        | Display<br>Storage<br>Audio | Name<br>M         | Path<br>achine Folders |  |    | Auto-mount | Access       |   | Ad |
|   | ₽<br>≫ | Network<br>Serial Ports     |                   |                        |  |    |            |              |   |    |
|   |        | USB<br>Shared Folders       |                   |                        |  |    |            |              |   |    |
|   |        |                             |                   |                        |  |    |            |              |   |    |
|   |        |                             |                   |                        |  |    |            |              |   |    |
|   |        |                             |                   |                        |  | ОК | Cancel     | <u>H</u> elp | , |    |

Browse into the directory where you saved the oracle installer files and mark "automount". Name the folder oracle, if you'll give a different name – you will have to

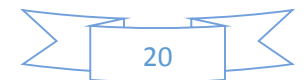

manually change the scripts given later:

| 🥝 Add Share  | ? ×                             |
|--------------|---------------------------------|
| Folder Path: | ]] D:\Users\RDownloads\oracle 🔻 |
| Folder Name: | orade                           |
|              | Read-only                       |
|              | V Auto-mount                    |
|              |                                 |
|              |                                 |
|              |                                 |

Start your machines by hitting the "start" (don't forget to choose the right kernel version) and login to user.

Start the terminal (under "Applications" and "Favorite" menus at the top of the screen). We will have to switch to root first, add oracle to the "vboxsf" group, and re-login (the groups permission within this environment apply only at login, therefore you have to logout and login).

Execute the following commands to allow access to the shared directory on both machines (note – you can copy from this document, and paste in the terminal by using "ctrl+shift+v" if the shared clipboard was set correctly, and the guest additions run): su –

```
type the password "oracle" when requested
usermod -a -G vboxsf user
exit
exit
Log out from the user, and relogin to linux,
```

If you haven't unzipped the installation disks, we'll do so now. On one of the machines restart the terminal, and execute (if the files have not been unzipeed yet):

```
cd /media/sf_oracle
unzip linuxamd64_12102_database_1of2.zip
unzip linuxamd64_12102_database_2of2.zip
unzip linuxamd64_12102_grid_1of2.zip
unzip linuxamd64_12102_grid_2of2.zip
```

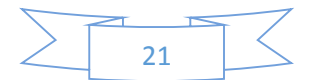

## Network settings

## *Hostname and hosts configuration*

We need to be able to ping among all the machines freely, for that – we build a hosts file that contains all the machine names and IP addresses.

Some addresses should have been configure in a DNS server (scan for example). We will be lazy and won't configure a DNS server. The installation will yell about it, we will instruct the installation to ignore it.

From a terminal, on both machines:

**su –** type your password, oracle.

vi /etc/hosts

Hit "shift+g" (go to end of file) simultaneously, type "o" (add text after), and paste (ctrl+shift+v) the following few lines (if you changed the names of the machines, the ip addresses, or the domain, make sure to adjust the file content):

| #public:             |                 |       |            |
|----------------------|-----------------|-------|------------|
| 192.168.56.71        | rac01.ractest   | rac01 |            |
| 192.168.56.72        | rac02.ractest   | rac02 |            |
| <pre>#private:</pre> |                 |       |            |
| 192.168.10.1         | rac01-priv.ract | cest  | rac01-priv |
| 192.168.10.2         | rac02-priv.ract | cest  | rac02-priv |
| <pre>#virtual:</pre> |                 |       |            |
| 192.168.56.81        | rac01-vip.racte | est   | rac01-vip  |
| 192.168.56.82        | rac02-vip.racte | est   | rac02-vip  |
| #Scan:               |                 |       |            |
| 192.168.56.91        | rac-scan.ractes | st    | rac-scan   |
| 192.168.56.92        | rac-scan.ractes | st    | rac-scan   |
| 192,168,56,93        | rac-scan.ractes | st    | rac-scan   |

if completed successfully – hit "esc" (escape button, leave text edit mode) and type ":wq" (write and quit) and afterward the enter key, if not hit "esc" and type ":q!" (quit without writing), and redo it.

Make sure you can ping between all machines to all machines.

On each machine run:

## vi /etc/hostname

and make sure the name of the machine is as expected. If it is not modify it (use "dd" to delete the wrong line, "i" to change to text edit mode, "esc" to leave edit mode, and ":wq" + the enter key afterwards to save and quit).

The content should be the machine name, with the domain name(rac01.ractest for example).

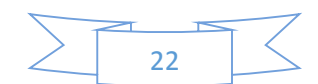

## Password less SSH

Whatever is written here should be done for both, the oracle user and root. I will demonstrate it here for the oracle user (which is required for oracle to be installed). The root should be done afterwards, the same way, and although it is not required, it will save you a lot of headache managing the machine.

If you don't want to follow these instructions – you can use whichever guide you'd like to for setting passwordless ssh between linux machines. The important thing is that you have to be able to ssh passwordless from each machine to each machine, using the oracle user, without entering a password – including to the same machine.

Log in to the oracle user and open a terminal. Within execute (on all machines): **ssh-keygen -t rsa** 

hit "enter" multiple times, until you get back to the terminal (allow the defaults to apply). If you're asked to overwrite an existing file – answer "yes".

On the first machine run:

cd ~

vi .ssh/authorized\_keys

Hit the "i", and paste (ctrl+shift+v) the results of the following command on all machines to the first machine(you need to hit the "i" only once, that will put you in text edit mode, now paste one after another the results of these commands from all machines):

cd ~ cat .ssh/id\_rsa.pub

The output of this command should look similar to (**do not use this example!** Each machine get a different key for ssh):

ssh-rsa

```
AAAAB3NzaC1yc2EAAAADAQABAAABAQDImzUyhtTnFi8nYOwDbaWwZUVycL1VH9nH
ElPom3XhEm48KF+PRq/dO1hV9BA/oCJnUK7IVBlWyUFo2JuoeisuyB1jVIg4I3K0
XJZQP5JVqdy04czb6GdzkGoSwL828j4QrzFej9lOOw5np7tzowFR10F9wTQyTXTX
h9zEnb3dA7RwT4JpmoDRHg24PeDI0B6rbt2TwPD1LVDp4xrDH2yLlm4Td43sbakv
cfhPxEDkxadIxG5fWSj92VgSAZLI8Z/gIAzsTIwNl5xhZ6pIjQxe7B9Z2FUkNUou
zJU/C0Skt3lvokC3dOTdhH50WLxxOIVZIRq645qViLe8gThX7ewH
oracle@rac02.ractest
```

After all the machine's ssh keys have been copied to the first one, open another terminal (and log in the relevant user – oracle or root by running su –) and get the local ssh key. On the first machine within the second terminal run:

```
cat .ssh/id rsa.pub
```

and copy the output (ctrl+shift+c).

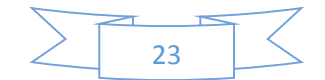

Switch to the other terminal, where all the other keys have been pasted to. Paste the local key (ctrl+shift+v), hit "esc" and ":w" to save the document without exiting from it.

Mark all the content of the file, and copy it (ctrl+shift+c) – you can now exit this specific terminal by typing ":q" and the enter key (if you cannot exit – it means you didn't save the changes – validate the file content and type ":wq" and enter). On all other machines, within a terminal logged in with the relevant user, run: cd ~

## vi .ssh/authorized\_keys

and paste the content copied (type "i" to edit the text and "ctrl+shift+v" to paste, "esc" and ":wq" + the enter key).

```
Now - on all machines run:
cd ~
chmod -R 700 .ssh
chmod 640 .ssh/authorized_keys
```

Now validate you can ssh from each machine to each machine, including itself, by executing ssh *machine\_name*. For example:

```
ssh rac01
ssh rac01.ractest
ssh rac02
ssh rac02.ractest
```

If you can't – you probably forgot to paste the content of .ssh/id\_rsa.pub to the authorized\_keys file on the machine that can't connect (or didn't change the file permission with the chmod).

Repeat this process for the root user (login to root from each terminal using su -)

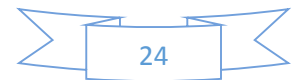

Disable selinux and firewall

On all machine, in a terminal execute: vi /etc/selinux/config Find the line with the text: SELINUX=enforcing Delete it (by hitting "dd") instead of it, put the following line (by hitting "o" and pasting "ctrl+shift+v"): SELINUX=disabled Save the edit and exit by hitting "esc" and ":wq"+enter.

## MAKE SURE THE FILE CONTENT IS CORRECT, THE MACHINE WILL NOT RESTART IF THERE IS ANY SPELLING MISTAKE HERE.

On all machines, as root, execute: systemctl disable firewalld systemctl stop firewalld

Restart both machines to disable selinux either from the user interface, or by running init 6

in a terminal with root permissions.

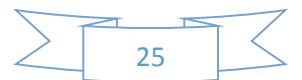

## Oracle Software pre-requisits

```
In a terminal login as root, and install all required software:
su -
type your password, oracle .
yum install binutils compat-libcap1 gcc gcc-c++ glibc.i686
glibc glibc-devel.i686 glibc-devel ksh libaio.i686 libaio
libaio-devel.i686 libaio-devel libgcc.i686 libgcc libstdc++.i686
libstdc++ libstdc++-devel.i686 libstdc++-devel libXi.i686 libXi
```

Hit "y" and enter to approve the installation of all of the prerequisite software.

The following installation will create the user oracle.

It can be run, out of the box, only on Oracle Unbreakable Linux. If you decided to use a different distribution, which is not recommended – go to Oracle web site and find the instruction on how to configure Oracle's repository for your distribution. yum install oracle-rdbms-server-12cR1-preinstall
Approve the installation by typing "y"+enter.

Now, on both machines, we will configure additional required settings for oracle (still from within the root user):

vi /etc/security/limits.conf

Add the following lines at the end of the file ("shifg+g", "o", "ctrl+shift+v" after copying both lines, and ":wq"+enter to save the file):

oracle soft nproc 2047 oracle hard nproc 16384

```
Continue by executing:

passwd oracle

type the password oracle twice.

usermod -a -G vboxsf oracle

groupadd asm

groupadd asmop

usermod -a -G asm oracle

usermod -a -G asmop oracle

mkdir /u01

chown oracle:oinstall /u01

cd /media/sf_oracle/grid/rpm/

CVUQDISK_GRP=oinstall; export CVUQDISK_GRP

rpm -iv cvuqdisk-1.0.9-1.rpm
```

you'd might have to change the above rpm file name to fit the version that is on the oracle installation disk you have. I recommend typing "rpm -iv cvuqdisk" and hitting the tab to autocomplete it automatically

su - oracle vi .bashrc

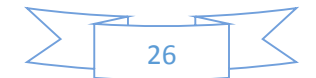

Hit "shift+g" simultaneously, type "o", and paste (ctrl+shift+v) the following command: umask 022

```
if you completed it successfully – hit "esc" (escape) and type ":wq"+enter, if not hit "esc" and type ":q!"+enter, and redo it.
```

## exit

The exit will return the control to the root user.

The terminal should be in the user root on all machines.

vi /etc/security/limits.conf

type "shift+g" simultaneously, type "o", and paste the following two lines:

| oracle | soft | nofile | 4096  |
|--------|------|--------|-------|
| oracle | hard | nofile | 65536 |

if you completed it successfully – hit "esc" (escape) and type ":wq"+enter, if not hit "esc" and type ":q!"+enter, and redo it.

Now we will set shared memory for the machine:

```
vi /etc/fstab
```

type "shift+g" simultaneously, type "o", and paste the following two lines: shmfs /dev/shm tmpfs size=12g 0 0

if you completed it successfully – hit "esc" (escape) and type ":wq"+enter, if not hit "esc" and type ":q!"+enter, and redo it.

**Restart** the machine, and this time login as the user "oracle" and not the user user. You can restart the machine from the user root by issuing the command: init 6

Make sure you use the right Kernel version – her, my kernel version changed – therefore I used the commands given in the "Setting the system to boot to the right kernel version" subsection to make it automatically run the right kernel.

After the restart, you can check the configuration applied by running:

## df -h

and looking for the 12g shm drive,

other changes would be noticeable from the oracle installation (it will warn about it)

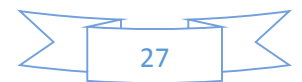

# Setting the system to boot to the right kernel version

From a terminal logged in as root, execute the following command (you would really want to copy paste it...):

```
grep "submenu\|^\menuentry" /boot/grub2/grub.cfg | cut -d "'" -
f2
```

The output of this command should be similar to that:

root@racO1:~
 \_\_\_\_\_X
File Edit View Search Terminal Help
 [root@racO1 ~]# grep "submenu\|^\menuentry" /boot/grub2/grub.cfg | cut -d "'" -f
2
Oracle Linux Server 7.1, with Linux 3.10.0-229.el7.x86\_64
Oracle Linux Server 7.1, with Linux 3.10.0-229.7.2.el7.x86\_64
Oracle Linux Server 7.1, with Unbreakable Enterprise Kernel 3.8.13-68.3.4.el7uek
.x86\_64
Oracle Linux Server 7.1, with Unbreakable Enterprise Kernel 3.8.13-55.1.6.el7uek

.x86\_64 Oracle Linux Server 7.1, with Linux 0-rescue-9a23fb61c79e4674a2d12a2439bf85b5 [root@rac01 ~]# ■

Mark with the mouse the line of the kernel version you want the system to boot to (make sure you're choosing the right kernel version), and attach it by pasting it between the commas of the following command: grub2-set-default ""

The result should be similar to: grub2-set-default "Oracle Linux Server 7.1, with Unbreakable Enterprise Kernel 3.8.13-68.3.4.el7uek.x86\_64"

Restart the machine and validate it boots to the right kernel.

You can always run uname -a to validate the currently executing kernel version

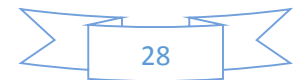

# ASM disk configuration

This section is divided to two: setting the shared drive for the ASM in VirtualBox, and setting the oracleasm within the virtual machine.

## Setting the shared drive

First, turn off all the machines by issuing init 0

as root (or through the menu).

Within the VirtualBox application, right click on one of the machines, and select "Settings..", browse into the "Storage" menu, Select the "Controller: Sata", and hit the "+" on the hard disk icon:

| 🙆 ra | c01 - Settings                                                                            | 8 ×                                                                                                    |
|------|-------------------------------------------------------------------------------------------|----------------------------------------------------------------------------------------------------|
|      | General                                                                                   | Storage                                                                                                    |
|      | System<br>Display<br>Storage<br>Audio<br>Network<br>Serial Ports<br>USB<br>Shared Folders | Storage Tree  Storage Tree  Controller: IDE  Storage Tree  Name: SATA  Type: AHCI  Port Count: 1  Add Hard Disk  Use Host I/O Cache |
|      |                                                                                           | Cancel Help                                                                                                    |

Choose "Create new disk":

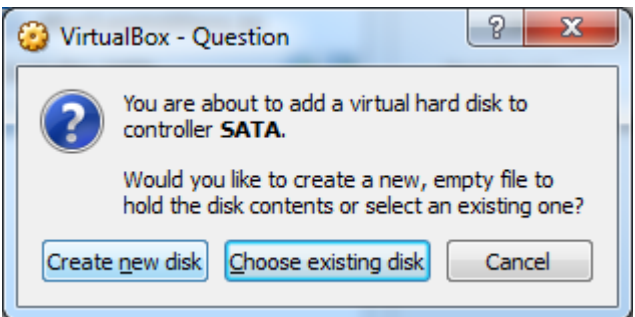

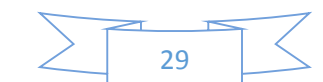

| Select "VDI" | for | the | file | type | and | hit | next: |
|--------------|-----|-----|------|------|-----|-----|-------|
|--------------|-----|-----|------|------|-----|-----|-------|

|                                                                                                    | ?                 | ×     |  |
|----------------------------------------------------------------------------------------------------|-------------------|-------|--|
| Create Virtual Hard Drive                                                                                                    |                   |       |  |
| Hard drive file type                                                                                                    |                   |       |  |
| Please choose the type of file that you would like to use for the new virtual har<br>you do not need to use it with other virtualization software you can leave this s<br>unchanged. | d drive<br>etting | e. If |  |
| <ul> <li>VDI (VirtualBox Disk Image)</li> </ul>                                                                                                    |                   |       |  |
| VMDK (Virtual Machine Disk)                                                                                                    |                   |       |  |
| VHD (Virtual Hard Disk)                                                                                                    |                   |       |  |
| MDD (Parallels Hard Disk)                                                                                                    |                   |       |  |
| QED (QEMU enhanced disk)                                                                                                    |                   |       |  |
| QCOW (QEMU Copy-On-Write)                                                                                                    |                   |       |  |
|                                                                                                    |                   |       |  |
|                                                                                                    |                   |       |  |
|                                                                                                    |                   |       |  |
| Hide Description Next                                                                                                    | Car               | ncel  |  |

Now, we will use "Fixed size" (since performance is important here), and hit next:

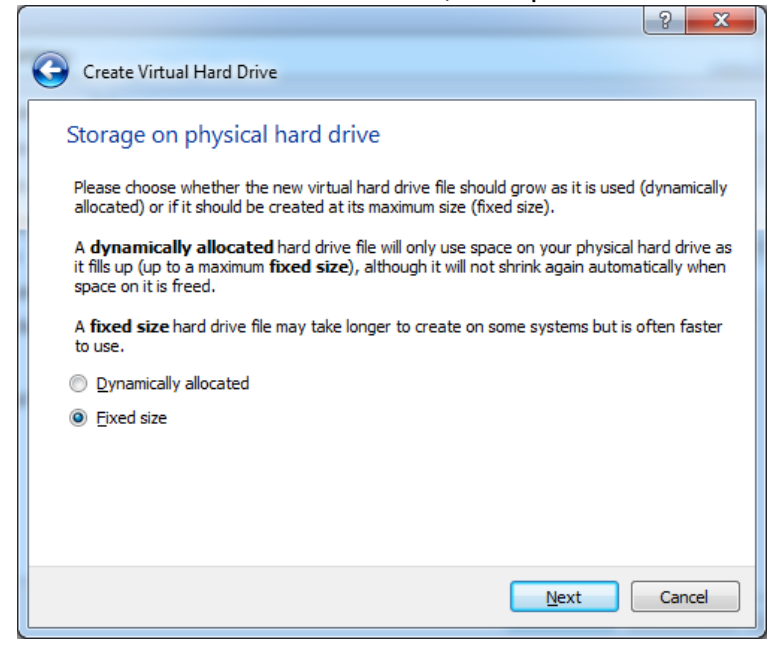

Choose a file size of 60GB (less than 55GB won't work! It is a minimum requirement of oracle).

Make sure your placing the file where you want it to be (notice it is a shared disk among multiple machines, therefore – you'd might want to put it in its on directory, and

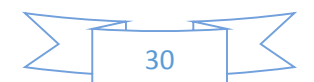

name it with a suffix of "01" so you could play with adding a "02" disk later):

|                                                                                                    | 2 X          |
|----------------------------------------------------------------------------------------------------|--------------|
| G Create Virtual Hard Drive                                                                                                    |              |
| File location and size                                                                                                    |              |
| Please type the name of the new virtual hard drive file into the box below or of<br>folder icon to select a different folder to create the file in.             | lick on the  |
| D:\Users\Roee\VirtualBox VMs\rac\SharedDrive01.vdi                                                                                                    |              |
| Select the size of the virtual hard drive in megabytes. This size is the limit on the file data that a virtual machine will be able to store on the hard drive. | ne amount of |
| ······································                                                                                                    | 60.00 GB     |
| 4.00 MB 2.00 TB                                                                                                    |              |
|                                                                                                    |              |
|                                                                                                    |              |
|                                                                                                    |              |
|                                                                                                    |              |
| Create                                                                                                    | Cancel       |

Hit Create, and wait patiently as the line is filled:

| S Create Virtual | Hard Drive: Creating fixed medium storage unit 'D:\Users\Roee\VirtualBox       | V           | x          |
|------------------|--------------------------------------------------------------------------------|-------------|------------|
| 0                | Creating fixed medium storage unit 'D: \Users\Roee\VirtualBox VMs\rac\SharedDr | ive01<br>3% | .vdi'<br>X |

When the creation is done,

you should get back to this screen, and you should see an additional drive:

| Storage                                                                                                    |                                                         |
|----------------------------------------------------------------------------------------------------|---------------------------------------------------------|
| <ul> <li>System</li> <li>Display</li> <li>Storage</li> <li>Audio</li> <li>Network</li> <li>Serial Ports</li> <li>USB</li> <li>Shared Folders</li> </ul> | Attributes<br>Name: SATA<br>Iype: AHCI<br>Port Count: 2 |

Sometimes, as a result of a bug, another grayed screen appears in front of it. Just hit the enter key, and it will take you back to the virtual box main screen.

Now on the VirtualBox main screen, choose the "file" menu at the top left, and select "Virtual Media Manager..."

Select the shared disk, right click on it, and choose "Modify...":

| Virtual Media N                                                   | lanager                                                                |        |                  |            |              | 8 ×         |
|-------------------------------------------------------------------|------------------------------------------------------------------------|--------|------------------|------------|--------------|-------------|
| <u>A</u> ctions                                                   |                                                                        |        |                  |            |              |             |
| Copy Modify R                                                     | emove Release Refr                                                     | esh    | oppy disks       |            |              |             |
| Name                                                              | A                                                                      |        |                  |            | Virtual Size | Actual Size |
| Gagan-disk1                                                       | Lvmdk                                                                  |        |                  |            | 60.00 GB     | 23.25 GB    |
| rac01.vdi                                                         |                                                                        |        |                  |            | 65.00 GB     | 4.83 GB     |
| rac01.vdi                                                         |                                                                        |        |                  |            | 65.00 GB     | 7.16 GB     |
| rac02.vdi                                                         |                                                                        |        |                  |            | 65.00 GB     | 7.16 GB     |
| SharedDrive                                                       | 01.vdi                                                                 | -      |                  |            | 60.00 GB     | 60.00 GB    |
|                                                                   |                                                                        |        | <u>C</u> opy     | Ctrl+O     |              |             |
|                                                                   |                                                                        | 2      | Modify           | Ctrl+Space |              |             |
|                                                                   |                                                                        | 0      | R <u>e</u> move  | Del        |              |             |
|                                                                   |                                                                        | 3      | Re <u>l</u> ease | Ctrl+L     |              |             |
| Type:<br>Location:<br>Format:<br>Storage details:<br>Attached to: | Normal<br>D:\Users\Roee\VirtualE<br>VDI<br>Fixed size storage<br>rac01 | lox VM | s\rac\SharedDri  | ive01.vdi  |              |             |
| Andifu the attribut                                               | ter of the relected diel                                               | kimar  | e file           |            |              | Close Help  |

Change it to be "Shareable", hit OK, and close the virtual media manager:

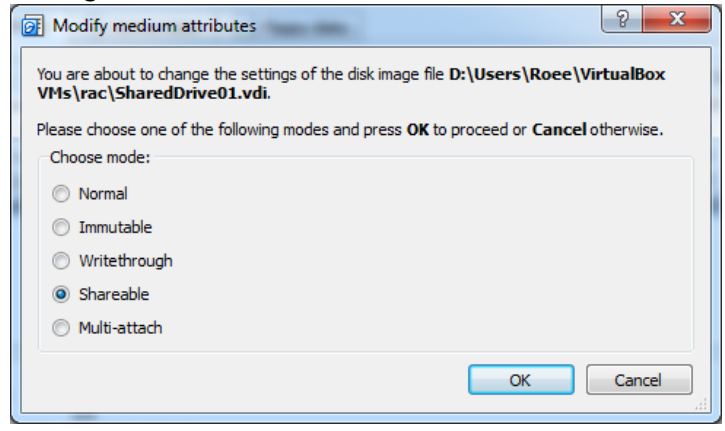

Now on each of the rest of the machines, go to the "Settings..." by right clicking on the machine, and in the storage menu add a hard drive as before, but instead of creating a

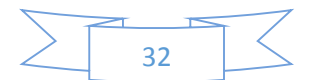

new disk, hit the "Choose existing disk" and browse to the shared drive you created:

| Please choose a virtual h | ard drive file           | ×                                  |
|---------------------------|--------------------------|------------------------------------|
| COO K Roee >              | VirtualBox VMs 🕨 rac 🔍 🚽 | Search rac 🔎                       |
| Organize 🔻 New fold       | ler                      | :≡ ▼ 🔟 🔞                           |
| Users 🔺                   | Name                     | Date modified Type                 |
| 📕 Roee                    | ¥ SharedDrive01.vdi      | 7/27/2015 7:53 PM Virtual Dis      |
| 🔓 Contacts                |                          |                                    |
| Desktop                   |                          |                                    |
| Favorites                 |                          |                                    |
| 🕞 Links                   |                          |                                    |
| My Docum                  |                          |                                    |
| My Music                  |                          |                                    |
| 📕 My Picture:             | <                        | 4                                  |
| File                      | ame: SharedDrive01.vdi   | All virtual hard drive files (*.vm |
|                           |                          | Open  Cancel                       |

Now you'll see the same vdi file in all machines:

| General                                                                                                    | Storage                                                                                                    | 8 ×                                                     |
|----------------------------------------------------------------------------------------------------|----------------------------------------------------------------------------------------------------|---------------------------------------------------------|
| <ul> <li>System</li> <li>Display</li> <li>Storage</li> <li>Audio</li> <li>Network</li> <li>Serial Ports</li> <li>USB</li> <li>Shared Folders</li> </ul> | Storage Tree Controller: IDE          Image: Controller: SATA       Image: Controller: SATA         Image: Controller: SATA       Image: Controller: SATA         Image: Controller: SATA       Image: | Attributes<br>Name: SATA<br>Type: AHCI<br>Port Count: 2 |
|                                                                                                    |                                                                                                    | OK Cancel <u>H</u> elp                                  |

Hit OK, and start the machines.

As always – make sure the right kernel version is initiated.

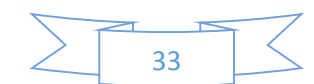

## Configuring the drive and ASMLib

On one of the machines, in a terminal logged in as root (su -) execute: **fdisk** /dev/sdb hit "n", and enters until you get back to the command prompt.

Hit "w" to write the changes and exit fdisk.

On all machines, from a terminal running as root, run:

yum install oracleasm-support

Approve the installation by typing y

/etc/init.d/oracleasm configure

The user should be set to oracle

The group should be set to asm

On the last prompt hit y (the default), for the driver to scan for drives automatically.

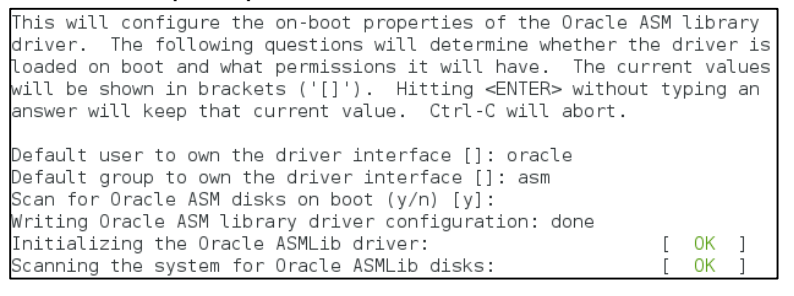

On one of the machines, from a terminal connected as root run:

oracleasm createdisk DISK1 /dev/sdb1

Make sure no error return - if you did anything as described by here in this document -

you won't have any errors.

[root@rac01 ~]# oracleasm createdisk DISK1 /dev/sdb1 Writing disk header: done Instantiating disk: done

On all other machines, run from a terminal connected as root:

oracleasm scandisks

It should state as a response that DISK1 was found:

[root@rac02 ~]# oracleasm scandisks Reloading disk partitions: done Cleaning any stale ASM disks... Scanning system for ASM disks... Instantiating disk "DISK1"

Any output different than what shown here would require you to investigate and fix it. YOU MUST HAVE THIS SET UP CORRECTLY FOR CONTINUING. All nodes have to see DISK1 through the ASM.

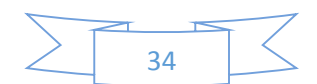

## Setting udev for the device

On one of the nodes, connect to a terminal as root and execute:

/usr/lib/udev/scsi\_id -g -u -d /dev/sdb1

Note that /dev/sdb1 might have to change if you didn't follow by instructions as is. Copy the output – and replace it in all the code given below where appropriate. The output should look similar to:

1ATA\_VBOX\_HARDDISK\_VBbaffce72-62c14e41

Therefore everywhere you see that appears – replace it with the output you've got.

On all machines, as root, execute:

```
vi /etc/udev/rules.d/99-oracle-asmdevices.rules
And insert into the file the following line:
KERNEL=="sd?1", SUBSYSTEM=="block",
PROGRAM=="/usr/lib/udev/scsi_id -g -u -d /dev/$parent",
RESULT=="<u>1ATA_VBOX_HARDDISK_VBbaffce72-62c14e41</u>",
SYMLINK+="DISK1", OWNER="oracle", GROUP="asm", MODE="0660"
Notice the "RESULT" section should be changed to the output you've received from
scsi id.
```

In some cases the scsi\_id would return different id on different nodes – make sure on each node you use the local scsi id. I never seen different results, but I read it is possible...

Restart the machines. Execute: ls -l /dev/sdb1

if the owner of the device is oracle – you've done it correctly, otherwise – fix the problem (read the instructions given here again, and validate all the steps were completed successfully).

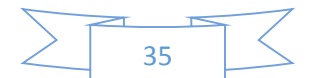

# Grid Infrastructure installation

On the first node (rac01 in my configuration), in a terminal logged in as oracle, browse to the grid infrastructure directory, and run the runInstaller file: cd /media/sf\_oracle/grid/

```
./runInstaller
```

On the first screen, select the first option, "Install and Configure Oracle Grid Infrastructure for a Cluster":

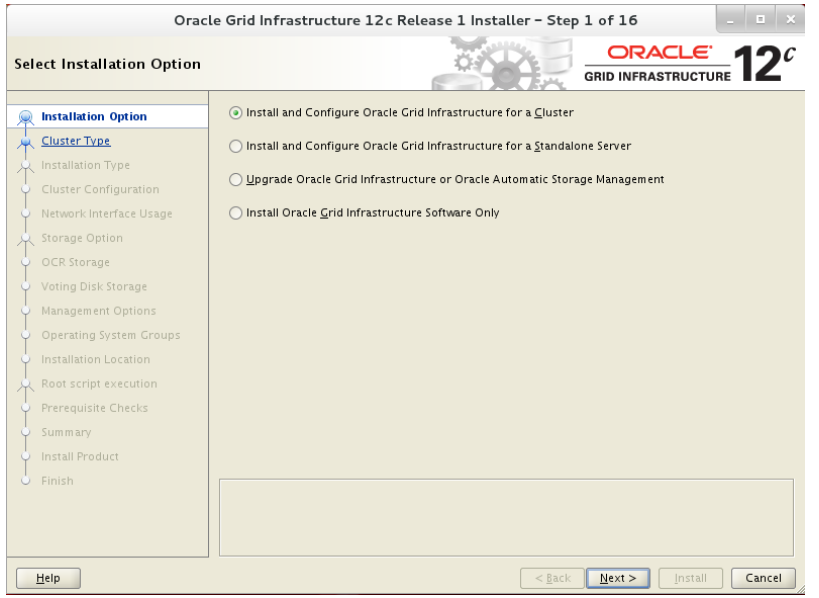

On the second screen, select the first option, "Configure a Standard cluster":

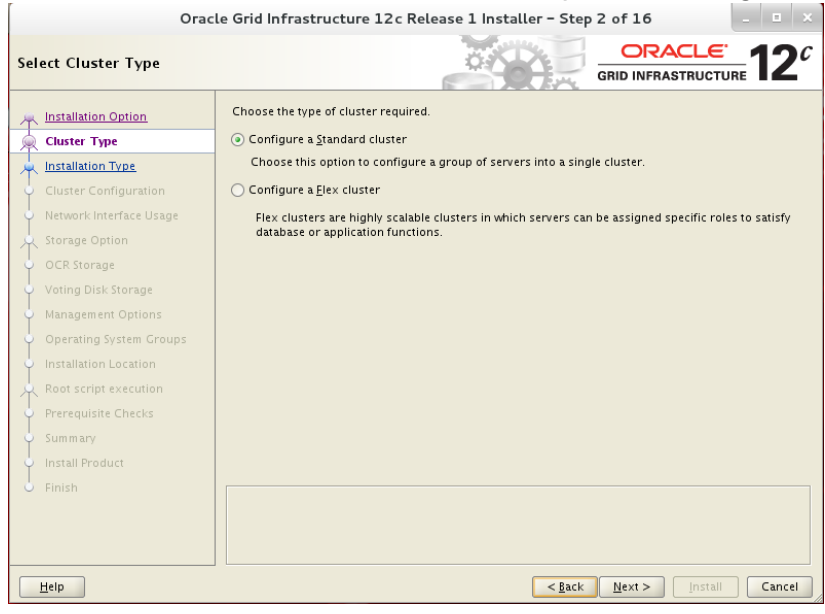

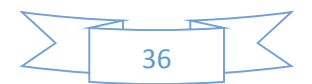

| Огас                                                | cle Grid Infrastructure 12 c Release 1 Installer - Step 3 of 16                                                                         |
|-----------------------------------------------------|----------------------------------------------------------------------------------------------------|
| Select Installation Type                            |                                                                                                    |
| <u>Installation Option</u> <u>     Cluster Type</u> | Typical Installation     Perform a full grid infrastructure installation with basic configuration.                                      |
| lnstallation Type                                   |                                                                                                    |
| <u>Cluster Configuration</u>                        | Allows advanced configuration options such as alternative storage choices, additional networking<br>flexibility. integration with IPMI. |
| <ul> <li>Network Interface Usage</li> </ul>         |                                                                                                    |
| 🔶 Storage Option                                    |                                                                                                    |
| <ul> <li>OCR Storage</li> </ul>                     |                                                                                                    |
| <ul> <li>Voting Disk Storage</li> </ul>             |                                                                                                    |
| Hanagement Options                                  |                                                                                                    |
| Operating System Groups                             |                                                                                                    |
| Installation Location                               |                                                                                                    |
| Root script execution                               |                                                                                                    |
| Prerequisite Checks                                 |                                                                                                    |
| y Summary                                           |                                                                                                    |
| unstall Product                                     |                                                                                                    |
| o Finish                                            |                                                                                                    |
|                                                     |                                                                                                    |
|                                                     |                                                                                                    |
|                                                     |                                                                                                    |
| Help                                                | < <u>B</u> ack <u>N</u> ext > Install Cancel                                                                                            |

#### On the third screen, select the second option, "Advanced Installation":

## On the 4<sup>th</sup> screen, select the language you want (you want English): Oracle Grid Infrastructure 12c Release 1 Installer - Step 4 of 18

|                            |                                                                                                    | ORACLE 40                                                                                                    | C |
|----------------------------|----------------------------------------------------------------------------------------------------|----------------------------------------------------------------------------------------------------|---|
| Select Product Languages   |                                                                                                    | GRID INFRASTRUCTURE                                                                                                    | C |
| Select Product Languages   | Select the languages in which your<br>Available languages:<br>Arabic<br>Bengali<br>Brazilian Portuguese<br>Bulgarian<br>Canadian French<br>Catalan<br>Croatian<br>Czech<br>Danish<br>Dutch<br>Egyptian<br>English (United Kingdom)<br>Estonian<br>Finnish<br>French<br>German<br>Greek<br>Hebrew<br>Hungarian | Product will run.  Selected languages: English  Note: Selected languages: Selected languages: Selected lan |   |
| Summary<br>Install Product | liesten die                                                                                                    |                                                                                                    |   |
| Help                       |                                                                                                    | < <u>Back</u> Next > Install Cance                                                                                                    |   |

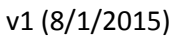

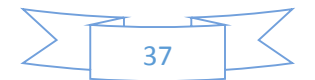

On the 5<sup>th</sup> screen, deselect the "Configure GNS", and rename the "SCAN Name:" to rac-scan, as appears in the end of the hosts file (\etc\hosts):

| Oracle Grid Infrastructure 12c Release 1 Installer - Step 5 of 18                                                                                                    |                                                                                                    |                                                                                                    |
|----------------------------------------------------------------------------------------------------|----------------------------------------------------------------------------------------------------|----------------------------------------------------------------------------------------------------|
| Grid Plug and Play Informa                                                                                                    | ation                                                                                                    |                                                                                                    |
| Installation Option<br>Cluster Type<br>Product Languages<br>Cluster Node Information<br>Network Interface Usage<br>Storage Option<br>OCR Storage<br>Voting Disk Storage<br>Management Options<br>Operating System Groups<br>Installation Location<br>Root script execution<br>Prerequisite Checks<br>Summary<br>Install Product<br>Finish | Single Client Ac<br>the cluster as a<br><u>C</u> luster Nam e:<br><u>SCAN Nam e:</u><br>SC <u>AN Port:</u><br>Configure GL<br>@ Configure GL<br>@ Configure GL<br>@ Create a<br>GNS <u>V</u> IF<br><u>G</u> NS Su<br>O <u>U</u> se Shaa<br>GNS CH | cess Name (SCAN) allows clients to use one name in connection strings to connect to whole. Client connect requests to the SCAN name can be handled by any cluster node.          rac-cluster         rac-scan         IS21         NS         re nodes Virtual JPs as assigned by the Dynamic Networks         ngw CNS         PAddress:         b Domain@ rac.ractest         red CNS         lent Data:         Browse |
| Help                                                                                                    |                                                                                                    | < <u>Back Next &gt; Install</u> Cancel                                                                                                    |

On the 6<sup>th</sup> screen, hit the "add" for each machine you want the cluster to include, and fill in the information of this machine – the public name, and the vip, as appears in the hosts file, with its domain (for example: rac02.ractest and rac02-vip.ractest):

38

| Ora                                                                                                    | cle Grid Infrastructure                                                                                         | 12c Release 1 Insta                                                                               | ller – Step 6 of 18                              |                               |
|----------------------------------------------------------------------------------------------------|----------------------------------------------------------------------------------------------------|---------------------------------------------------------------------------------------------------|--------------------------------------------------|-------------------------------|
| Cluster Node Information                                                                                                    |                                                                                                    | O.                                                                                                |                                                  |                               |
| Installation Option     Cluster Type     Installation Type                                                                                                    | Provide the list of nodes t<br>Virtual Hostname.<br>Public H                                                    | to be managed by Oracle Gr<br>Hostname                                                            | rid Infrastructure with their Pu<br>Virtual Host | ublic Hostname and            |
| Product Languages                                                                                                    | Add Clus                                                                                                    | ter Node Informatio                                                                               | rac01-vib ractest                                |                               |
| <u>Crid Plug and Play</u> Cluster Node Inform <u>Network Interface Us</u> Storage Option     OCR Storage     Voting Disk Storage     Management Option     Operating System G     Installation Location | ecify the name for the public i<br>me manually, then you will be<br>ublic <u>H</u> ostname:<br>irtual Hostname: | host name. If you want to cc<br>prompted for the virtual IP<br>rac02.ractest<br>rac02-vip.ractest | onfigure virtual host<br>address.                |                               |
| Root script execution<br>Prerequisite Checks<br>Summary<br>Install Product<br>Finish                                                                                                    | SSH <u>c</u> onnectivity                                                                                        | Use Cluste                                                                                        | r Configuration File)                            | d <u>E</u> dit <u>R</u> emove |
| Help                                                                                                    |                                                                                                    |                                                                                                   | < <u>B</u> ack <u>N</u> ext >                    | Install Cancel                |

Wait for a few seconds (if you won't the following process would fail), and hit the "SSH Connectivity..." button, a tab will appear at the bottom part of the screen. Select "Test" and wait for a confirmation message:

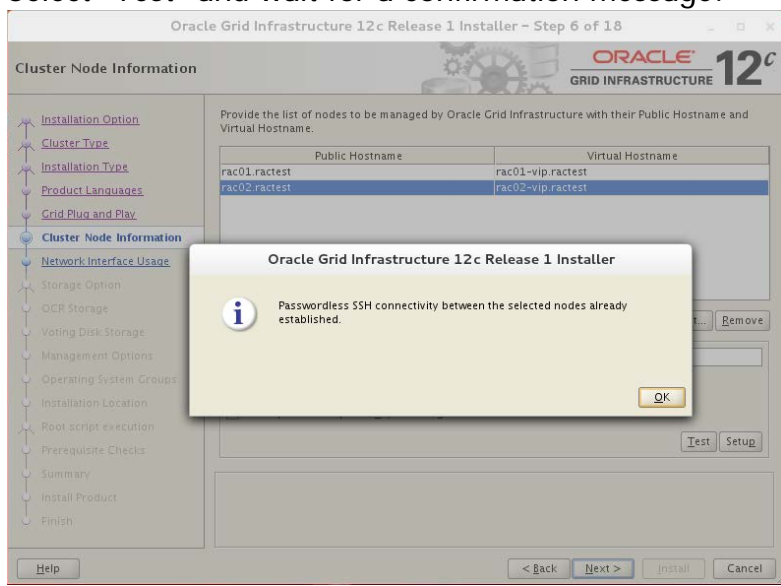

If the test fails – you did not configure the passwordless ssh correctly. Exit the installer, and fix it (you have to be able to ssh from each machine to all others machines, including the same one, without a password) from the terminal which will run the installer. DO NOT ASK ORACLE INSTALLATION TO CONFIGURE IT.

On the 7<sup>th</sup> screen, make sure the 192.168.56.0 subnet is assigned to the public network, and assign the 192.168.10.0 subnet only to the private network. Modify the private network to be used only for "Private" (NO asm..):

|                                                                                                    | cie ona innastructure 12t        | Release 1 Installer – St          | ep 7 of 18 🛛 💷                      |
|----------------------------------------------------------------------------------------------------|----------------------------------|-----------------------------------|-------------------------------------|
| pecify Network Interface                                                                                                    | Usage                            |                                   | GRID INFRASTRUCTURE                 |
| Linstallation Option                                                                                                    | Private interfaces are used by C | Pracle Grid Infrastructure for in | ternode traffic.                    |
| Installation Type                                                                                                    | Interface Name                   | Subnet                            | Use for                             |
|                                                                                                    | enp0s3                           | 192.168.56.0                      | Public 👻                            |
| Product Languages                                                                                                    | enp0s8                           | 192.168.10.0                      | Private 💌                           |
| Grid Plug and Play                                                                                                    | enp0s9                           | 10.0.4.0                          | Do Not Use 💌                        |
| Cluster Node Information                                                                                                    |                                  |                                   |                                     |
| Network Interface Usage                                                                                                    | Note: If you intend to store Ora | cle Cluster Registry (OCR) and    | voting disk files using Oracle Flex |
| OCKStorage                                                                                                    |                                  |                                   |                                     |
| <ul> <li>Voting Disk Storage</li> <li>Management Options</li> <li>Operating System Groups</li> <li>Installation Location</li> <li>Root script execution</li> </ul>                                               |                                  |                                   |                                     |
| Voting Disk Storage Management Options Operating System Groups Installation Location Contemporation System Checks                                                                                                |                                  |                                   |                                     |
| <ul> <li>Voting Disk Storage</li> <li>Management Options</li> <li>Operating System Groups</li> <li>Installation Location</li> <li>Root script execution</li> <li>Prerequisite Checks</li> <li>Summary</li> </ul> |                                  |                                   |                                     |
| Voting Disk Storage Management Options Operating System Groups Installation Location Root script execution Prerequisite Checks Summary Install Product                                                           |                                  |                                   |                                     |
| Voting Disk Storage Management Options Operating System Groups Installation Location Root script execution Prerequisite Checks Summary Install Product Finish                                                    |                                  |                                   |                                     |

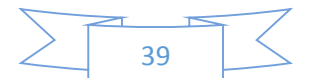

On the 8<sup>th</sup> screen, select the first option, "Use Standard ASM for Storage":

| Oracle Grid Infrastructure 12c Release 1 Installer - Step 8 of 18     |                                                                                                    |  |
|-----------------------------------------------------------------------|----------------------------------------------------------------------------------------------------|--|
| Storage Option Information                                            |                                                                                                    |  |
| Cluster Type                                                          | You can place Oracle Cluster Registry (OCR) files and voting disk files on Oracle ASM storage, or on a file system. Oracle ASM can be configured on this cluster or can be an existing ASM on a storage server cluster.                                                                                                    |  |
| Froduct Languages     Grid Plug and Play     Cluster Node Information | Ouse grain and value for schage     Choose this option to configure Local Oracle ASM in this cluster and store OCR and voting disk files     on it. ASM instance will be configured on all nodes of the cluster.     Use Oracle Flex <u>ASM</u> for storage     Choose this option to configure OCR and voting disks on ASM storage. ASM instance will be |  |
| <u>Network Interface Usage</u> Storage Option                         | configured on reduced number of cluster nodes.                                                                                                    |  |
| OCR Storage     Voting Disk Storage     Management Options            | Choose this option to store OCR and Voting disk files on Oracle ASM Storage configured on a storage server cluster.                                                                                                    |  |
| Operating System Groups                                               | O Use Shared File System Choose this option to configure OCR and voting disk files on an existing shared file system                                                                                                    |  |
| Root script execution<br>Prerequisite Checks<br>Summary               |                                                                                                    |  |
| V Install Product<br>V Finish                                         |                                                                                                    |  |
| Help                                                                  | < <u>Back</u> Next > Install Cancel                                                                                                    |  |

On the 9<sup>th</sup> screen, select the only disk that appears there (while changing its Redundancy to "External"):

| Orac                                                                                                    | le Grid Infrastructure 12c Release 1 Installer – Step 9 of 18 🛛 💷 🗙                                                                                                   |
|----------------------------------------------------------------------------------------------------|----------------------------------------------------------------------------------------------------|
| Create ASM Disk Group                                                                                                    |                                                                                                    |
| Installation Option     Cluster Type     Installation Type     Product Languages     Grid Plug and Play     Cluster Node Information     Network Interface Usage     Storage Option | Select Disk Group characteristics and select disks Disk group name DATA Redundancy High Normal External Allocation Unit Size MB Add Disks O Candidate Disks All Disks |
| Create ASM Disk Group                                                                                                    | Disk Path Size (in MB) Status                                                                                                    |
| ASM Password     Management Options     Operating System Groups     Installation Location     Root script execution     Prerequisite Checks                                         | V //dev/sdb1 61439 Candidate                                                                                                    |
| Finish                                                                                                    | < Back Next > Install Cancel                                                                                                    |

If you didn't complete the udev configuration successfully the disk will not appear.

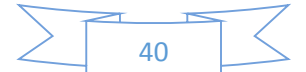

On the  $10^{th}$  screen select the second option, "use same passwords for these accounts", and set the password to <code>Asmlpass</code> :

| Oracle Grid Infrastructure 12c Release 1 Installer - Step 10 of 18 |                                                                                                    |                                                                                                    |
|--------------------------------------------------------------------|----------------------------------------------------------------------------------------------------|----------------------------------------------------------------------------------------------------|
| Specify ASM Password                                               |                                                                                                    |                                                                                                    |
| Installation Option     Cluster Type     Installation Type         | The new Oracle Automatic Storage Management<br>SYSASM privileges for administration. Oracle rec<br>user with SYSDBA privileges to monitor the ASM<br>Specify the password for these user accounts. | (Oracle ASM) instance requires its own SYS user with<br>commends that you create a less privileged ASMSNMP<br>instance. |
| Product Languages<br>Grid Plug and Play                            | OUse different passwords for these accounts                                                                                                    |                                                                                                    |
| Cluster Node Information Network Interface Usage Storage Option    | Password<br><u>S</u> ¥S<br><u>A</u> SMSNMP                                                                                                    | Confirm Password                                                                                                    |
| Create ASM Disk Group     ASM Pass word                            | Our Seame passwords for these accounts                                                                                                    |                                                                                                    |
| Management Options     Operating System Groups                     | Specify <u>P</u> assword:                                                                                                    | <u>C</u> onfirm Password:                                                                                               |
| Root script execution<br>Prerequisite Checks                       |                                                                                                    |                                                                                                    |
| Summary<br>Install Product                                         |                                                                                                    |                                                                                                    |
| U Finish                                                           |                                                                                                    | C Back Next > Install Cancel                                                                                            |

On the 11<sup>th</sup> screen, don't change anything – leave the second option selected, "Do not use Intelligent Platform Management Interface (IPMI)":

| Orac                      | le Grid Infrastructure 12c Release 1 Installer - Step 11 of 19 🛛 💷 🗶                                                                                                    |
|---------------------------|----------------------------------------------------------------------------------------------------|
| Failure Isolation Support |                                                                                                    |
|                           | Choose one of the following Failure Isolation Support options.          Use Intelligent Platform Management Interface (IPMI)         To ensure successful Installation with IPMI enabled, ensure your IPMI drivers are properly installed and enabled.         Uger Name :         Password :         © Do not use Intelligent Platform Management Interface (IPMI) |
| Help                      | < <u>B</u> ack <u>N</u> ext > <u>Install</u> Cancel                                                                                                    |

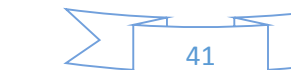

On the 12<sup>th</sup> screen, do not change anything – leave the checkbox unmarked for "Register with Enterprise Manager (EM) Cloud Control":

| Orac                                                                                                    | le Grid Infrastructure 12 c Release 1 Installer – Step 12 of 19 📃 💷 🗙                                                                                                    |
|----------------------------------------------------------------------------------------------------|----------------------------------------------------------------------------------------------------|
| Specify Management Optic                                                                                                    |                                                                                                    |
| Installation Option     Cluster Type     Installation Type                                                                                                    | You can configure to have this instance of Oracle Grid Infrastructure and Oracle Automatic Storage<br>Management to be managed by Enterprise Manager Cloud Control. Specify the details of the Cloud<br>Control configuration to perform the registration.<br>Register with Enterprise Manager (EM) Cloud Con <u>t</u> rol |
| Product Languages     Grid Plug and Play     Cluster Node Information     Network Interface Usage     Storage Option     Create ASM Disk Group     ASM Password     Failure Isolation | OMS host:                                                                                                    |
| Management Options     Operating System Groups     Installation Location     Root script execution     Prerequisite Checks     Summary     Install Product     Einish                 |                                                                                                    |
| Help                                                                                                    | < <u>Back</u> _install Cancel                                                                                                    |

On the 13<sup>th</sup> screen, assign the group asm to the first option, OSASM, the group oinstall to the second one (OSDBA for ASM), and asmop for the last one (OSOPER for ASM):

| Ora                                                                                                    | e Grid Infrastructure 12c Release 1 Installer – Step 13 of 19                                                                                                    |
|----------------------------------------------------------------------------------------------------|----------------------------------------------------------------------------------------------------|
| Privileged Operating Sys                                                                                                    |                                                                                                    |
| Installation Option<br>Cluster Type<br>Installation Type<br>Product Languages<br>Grid Plug and Play<br>Cluster Node Information<br>Network Interface Usage<br>Storage Option<br>Create ASM Disk Group<br>ASM Password<br>Failure Isolation<br>Management Options<br>Operating System Groups<br>Installation Location<br>Root script execution<br>Prerequisite Checks<br>Summary | Select the name of the operating system group, that you want to use for operating system<br>authentication to Oracle Automatic Storage Management.<br>Oracle ASM Administrator (OSASM) Group<br>Oracle ASM DBA (OSDBA for ASM) Group<br>Oracle ASM Operator (OSOPER for ASM) Group (Optional) |
| Finish                                                                                                    | <back next=""> Install Cancel</back>                                                                                                    |

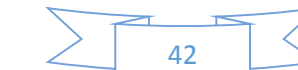

| On the 14 <sup>th</sup> scree                                                                                                    | en, make sure the paths begin with /u01:                                                                                                    |
|----------------------------------------------------------------------------------------------------|----------------------------------------------------------------------------------------------------|
| Oracle                                                                                                    | e Grid Infrastructure 12c Release 1 Installer - Step 14 of 19 😐 🗙                                                                                                    |
| Specify Installation Locatio                                                                                                    |                                                                                                    |
| Installation Option<br>Cluster Type<br>Installation Type<br>Product Languages<br>Crid Plug and Play<br>Cluster Node Information<br>Network Interface Usage<br>Storage Option<br>Create ASM Disk Group<br>ASM Password<br>Failure Isolation<br>Management Options<br>Operating System Groups<br>Installation Location<br>Root script execution<br>Prerequisite Checks<br>Summary<br>Install Product<br>Finish | Specify the Oracle Grid Infrastructure for a Cluster Oracle base. By default, Oracle Grid Infrastructure<br>is installed in a path indicating the Oracle Grid Infrastructure release and grid infrastructure software<br>owner.<br>Oracle base: /u01/app/oracle     Browse  Specify a location for storing Oracle software files separate from configuration files in the Oracle base<br>directory. This software directory is the Oracle Grid Infrastructure home directory.<br>Software location: /u01/app/12.1.0/grid  Browse |
| Help                                                                                                    | < <u>Back</u> Next > Install Cancel                                                                                                    |

If it doesn't, make sure you didn't skip creating the directory and allowing the oracle user full permissions on it.

On the  $15^{th}$  screen, don't touch a thing, the inventory path should begin with /u01:

| Oracle Grid Infrastructure 12c Release 1 Installer - Step 15 of 20                                                                                                    |                                                                                                    |  |  |
|----------------------------------------------------------------------------------------------------|----------------------------------------------------------------------------------------------------|--|--|
| Create Inventory                                                                                                    |                                                                                                    |  |  |
| Installation Option         Cluster Type         Installation Type         Product Languages         Grid Plug and Play         Cluster Node Information         Network Interface Usage         Storage Option         Create ASM Disk Group         ASM Password         Failure Isolation         Management Options         Operating System Groups         Installation Location         Orceate Inventory         Root script execution         Prerequisite Checks         Summary         Install Product         Finite | <ul> <li>You are starting your first installation on this host. Specify a directory for installation metadata files (for example, install log files). This directory is called the "inventory directory". The installer automatically sets up subdirectories for each product to contain inventory data. The subdirectory for each product typically requires 150 kilobytes of disk space.</li> <li>Inventory Directory: /u01/app/oralnventory</li> <li>Browse</li> <li>Members of the following operating system group (the primary group) will have write permission to the inventory directory (oralnventory).</li> <li>oralnventory Group Name: oinstall</li> </ul> |  |  |
| Help                                                                                                    | < <u>Back</u> Next > Install Cancel                                                                                                    |  |  |

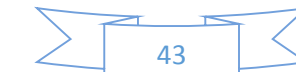

On the 16<sup>th</sup> screen, mark the checkmark ("Automatically run configuration scripts"), and select the first option ("Use root user credentials") – type the root password, oracle:

| Ora                                                                               | i Infrastructure 12c Release 1 Installer – Step 16 of 20                                                                                                    | _ =   =   ×.                                  |
|-----------------------------------------------------------------------------------|----------------------------------------------------------------------------------------------------|-----------------------------------------------|
| Root script execution cor                                                         |                                                                                                    |                                               |
| T Installation Option                                                             | le configuring the software, certain operations have to be performed as "root"<br>ave the Installer perform these operations automatically by specifying inputs f<br>w. | user. You can choose<br>or one of the options |
| Installation Type<br>Product Languages                                            | utomatically run configuration scripts<br>④ Use "root" user <u>c</u> redential                                                                                          |                                               |
| <ul> <li>Grid Plug and Play</li> <li>Cluster Node Information</li> </ul>          | Pass <u>w</u> ord : 💡 ••••••                                                                                                    | ]                                             |
| <u>Network Interface Usage</u> <u>Storage Option</u> <u>Create ASM Disk Group</u> | Program path : //usr/local/bin/sudo                                                                                                    | Browse                                        |
| ASM Password     Failure Isolation                                                | Password :                                                                                                    | ]                                             |
| <u>Management Options</u> <u>Operating System Groups</u>                          |                                                                                                    |                                               |
| Installation Location     Create Inventory                                        |                                                                                                    |                                               |
| Root script execution     Prerequisite Checks     Summary                         |                                                                                                    |                                               |
| Install Product                                                                   |                                                                                                    |                                               |
| Help                                                                              | < <u>Back</u>                                                                                                    | Install Cancel                                |

On the 17<sup>th</sup> screen, you'll see an output of prerequisites analysis.

If you see more than the warning and errors shown here – you've done something wrong. Fix it manually before continuing:

| Oracle Grid Infrastructure 12c Release 1 Installer - Step 17 of 20 - 😐 🗴                                                                                                    |                                                                                                    |                                                                                                    |                        |
|----------------------------------------------------------------------------------------------------|----------------------------------------------------------------------------------------------------|----------------------------------------------------------------------------------------------------|------------------------|
| Perform Prerequisite Che                                                                                                    |                                                                                                    |                                                                                                    | <b>2</b> <sup>c</sup>  |
| Installation Option     Cluster Type     Installation Type     Product Languages     Grid Plug and Play     Cluster Node Information     Network Interface Usage     Storage Option     Create ASM Disk Group     ASM Password     Failure Isolation     Management Options     Operating System Groups     Installation Location     Create Inventory     Root script execution     Prerequisite Checks     Summary | Yerification Result         Some of the minimum requirements for installation are not completed. Rev<br>in the following table, and recheck the system.         Check Again       Exact Again         Checks       Checks         Checks       Device Checks for ASM         Display Device Checks for ASM       Display Device Checks for ASM         Display Device Checks for ASM       Display Device Checks for ASM         Display Device Checks for ASM       Display Device Checks for ASM         Display Device Checks for ASM       Display Display Disp | iew and fix the issues lists of the second second s | sted<br>pre All<br>ple |
| Install Product                                                                                                    | Check Failed on Nodes: [rac02, rac01]                                                                                                    |                                                                                                    |                        |
| Help                                                                                                    | < <u>B</u> ack <u>N</u> ext                                                                                                    | > Install C                                                                                                    | ancel                  |

Mark the ignore all, and hit "next" (confirm you want to continue by hitting "yes").

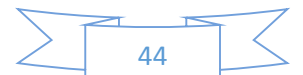

#### Oracle Grid Infrastructure 12c Release 1 Installer - Step 18 of 20 ORACLE GRID INFRASTRUCTURE Ó. Summary Installation Option — Oracle Grid Infrastructure 12c Release 1 Installer Global Settings Cluster Type --- Disk Space: required 6.9 GB available 43.13 GB [Edit] Linstallation Type Install Option: Install and Configure Oracle Grid Infrastructure for a Cluster [Edit] Product Languages Oracle base for Oracle Grid Infrastructure: /u01/app/oracle [Edit] Grid Plug and Play - Grid home: /u01/app/12.1.0/grid [Edit] Cluster Node Information ---- Privileged Operating System Groups: oinstall (OSDBA), asmop (OSOPER), asm (OSASM) [Ed Network Interface Usage --- Root script execution configuration: Root user credential [Edit] Storage Option Inventory information Create ASM Disk Group ---- Inventory location: /u01/app/oralnventory [Edit] ASM Password ---- Central inventory (oralnventory) group: oinstall [Edit] Failure Isolation Management method: None [Edit] Management Options Grid Infrastructure Settings Operating System Groups - Cluster Type: Standard [<u>Edit</u>] Installation Location Cluster Name: rac-cluster [Edit] Create Inventory Nodes: [rac01, rac02] [Edit] Single Client Access Name (SCAN): rac-scan [Edit] Root script execution SCAN Port: 1521 [Edit] Prerequisite Checks Public Interface(s): enp0s3 [Edit] Summary 4 • Save Response File... <<u>Back</u> <u>N</u>ext > <u>Install</u> Cancel <u>H</u>elp

## Choose Install:

And wait for the installation to finish. In the middle you'll have to hit "Yes" to confirm running scripts as root:

| Ога                                                                                                  | cle Grid Infrastructure 12c Release 1 Installer - Step 19 of 20                                                                                                    |                                                               |
|----------------------------------------------------------------------------------------------------|----------------------------------------------------------------------------------------------------|---------------------------------------------------------------|
| Install Product                                                                                      |                                                                                                    |                                                               |
| Cluster Type                                                                                         | Progress 81% Oracle Grid Infrastructure 12c Release 1 Installer                                                                                                    |                                                               |
| Grid Plug and Pla<br>Cluster Node Inf<br>Network Interfac<br>Storage Option                          | Configuration scripts generated by the Installer need to be run as a privileged user (root). Installer will run these scripts using the privileged user credentials provided earlier.<br>Are you sure you want to continue ? | Succeeded<br>Succeeded<br>Succeeded<br>Succeeded              |
| ASM Password<br>Failure Isolation<br>Management Options                                              | Yes No<br>Execute Root Scripts<br>• Execute root script on all nodes                                                                                                    | Succeeded<br>Succeeded<br>Succeeded<br>In Progress<br>Pending |
| <ul> <li>Operating System Groups</li> <li>Installation Location</li> <li>Create Inventory</li> </ul> | Configure Oracle Grid Infrastructure for a Cluster                                                                                                    | Pending                                                       |
| Root script execution<br>Prerequisite Checks<br>Summary                                              | ORACLE: Maximum Availability<br>GRID INFEASTRUCTURE 12 <sup>C</sup> Maximum Availability<br>Eliminate Downtime and Idle R                                                                                                    | ans <u>Ketry Skip</u>                                         |
| Help                                                                                                 | < <u>Back</u> <u>Next&gt;</u>                                                                                                    | Install Cancel                                                |

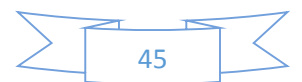

| $\mathbf{VOTE} = \mathbf{y}$                                                     | où are expected to get ar er or.                                                                                                    | •                                                                                    |
|----------------------------------------------------------------------------------|----------------------------------------------------------------------------------------------------|--------------------------------------------------------------------------------------|
|                                                                                  | Oracle Grid Infrastructure 12c Release 1 Installer - Step                                                                                                    | 19 of 20 _ 🗆 🛪                                                                       |
| Install Product                                                                  |                                                                                                    | GRID INFRASTRUCTURE                                                                  |
| Cluster Type                                                                     | Progress-                                                                                                    |                                                                                      |
| • Prod                                                                           | Oracle Grid Infrastructure 12c Release 1 Installer                                                                                                    |                                                                                      |
| Clus<br>Clus<br>Storz<br>Crea<br>ASM<br>Cause - The<br>Failu Action - Refe       | [INS-20802] Oracle Cluster Verification Utility failed.           QK         Details           plug-in failed in its perform method         ar to the logs or contact Oracle Support Services. | Succeeded<br>Succeeded<br>Succeeded<br>Succeeded<br>Succeeded<br>Failed<br>Succeeded |
| Mana Log File Loca                                                               | ation                                                                                                    | Succeeded                                                                            |
| U Oper /u01/app/c<br>U Insta<br>U Crea                                           | raInventory/logs/installActions2015-07-27_10-53-01PM.log                                                                                                    | re Management R Succeeded<br>tory Succeeded<br>Succeeded<br>Failed <b>v</b>          |
| Root script execut<br>Prerequisite Check<br>Summary<br>Install Product<br>Finish | GRID INFRASTRUCTURE 12 <sup>C</sup> Consolidate or<br>and Scalable L                                                                                                    | Details Betry Skip<br>Iting<br>Fast, Reliable,<br>ow-Cost Grids                      |
| Help                                                                             | <u>ack</u>                                                                                                    | Next > Install Cancel                                                                |

## NOTE – you are expected to get an error:

This error appears because we do not use a DNS for the SCAN addresses. YOU CAN IGNOR IT.

After hitting the OK on the error screen, hit "Next". You'd be asked to confirm it, hit "Yes":

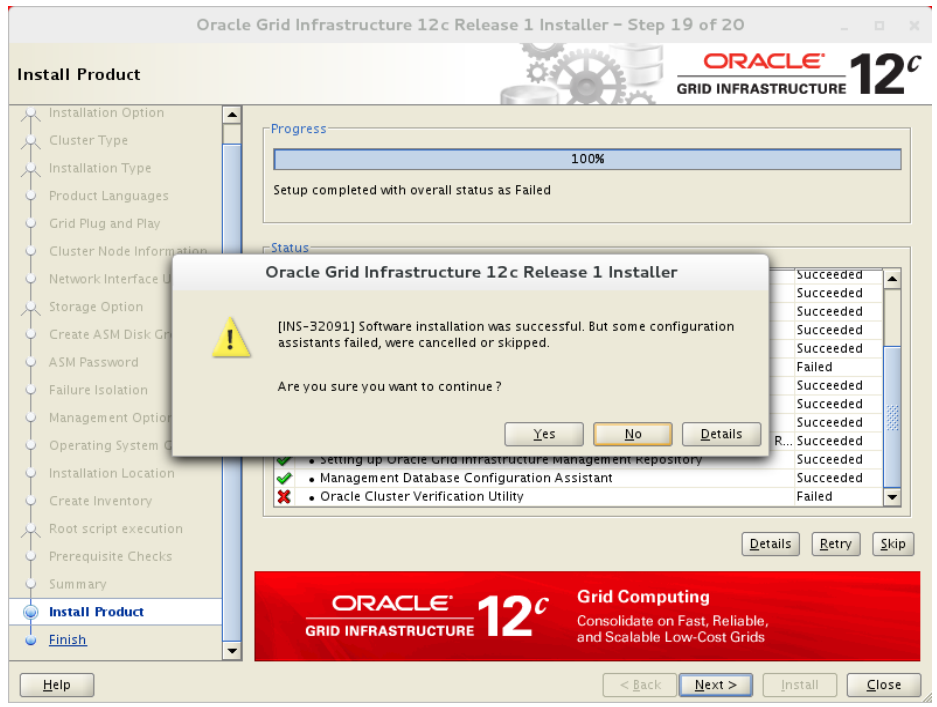

Close the installer – You now have a happy and healthy CRS on your virtual machines.

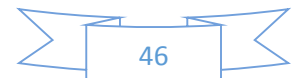

# Database Installation

Within a terminal that runs as oracle, execute: cd /media/sf\_oracle/database/ ./runInstaller

On the first screen, unmark the checkbox for the email, hit next, and confirm this selection by choosing "yes":

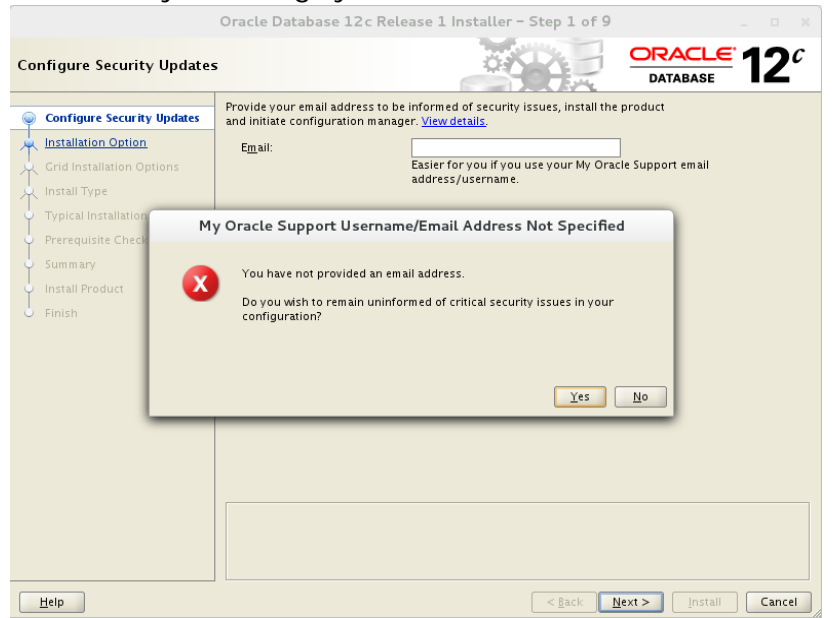

On the second screen, choose the second option "Install database software only". This is for us not to use the general prebuilt DB, but to configure it ourselves:

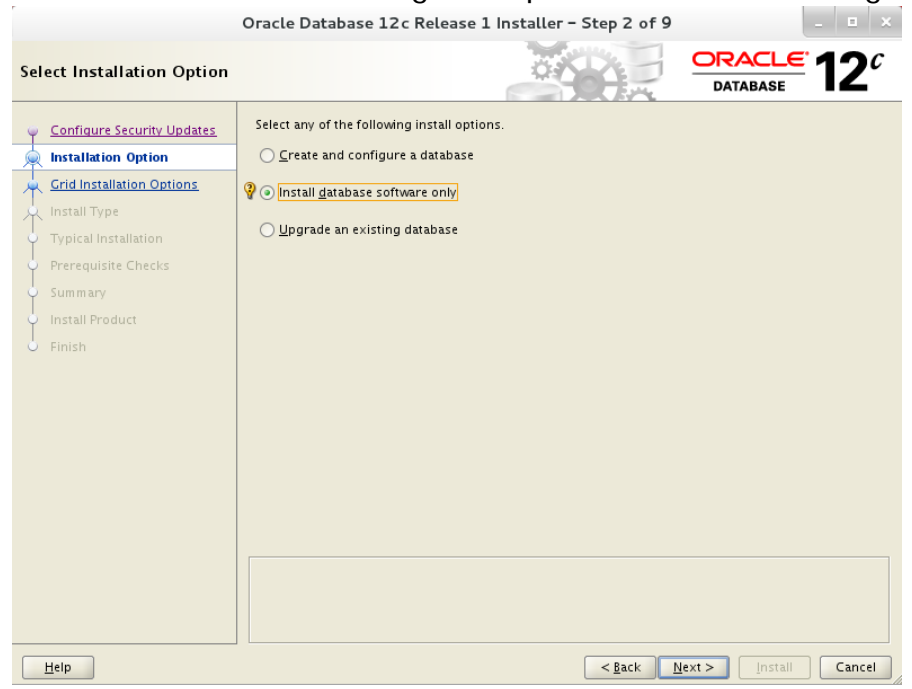

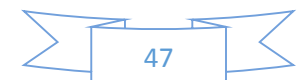

On the 3<sup>rd</sup> screen, make sure the second option is selected – "Oracle Real Application Clusters database installation".

If it is disabled – something went wrong with the previous configurations and should be googled and fixed.

|                            | Oracle Database 12c Release 1 Installer - Step 3 of 9                             |
|----------------------------|-----------------------------------------------------------------------------------|
| Grid Installation Options  |                                                                                   |
| Configure Security Updates | Select the type of database installation you want to perform.                     |
| Grid Installation Options  | <ul> <li>Oracle <u>Real Application Clusters database installation</u></li> </ul> |
| Typical Installation       | YOracle RAC On <u>e</u> Node database installation                                |
| Prerequisite Checks        |                                                                                   |
| Summary                    |                                                                                   |
| Install Product            |                                                                                   |
| 0 Finish                   |                                                                                   |
|                            |                                                                                   |
| Help                       | Sack Next > Install Cancel                                                        |

On the  $4^{th}$  screen, select the nodes you want the software to be installed on. It should be all the available nodes (in my case – 2):

|                                                                                                    | Oracle Database 12c Release 1 Installer - Step 4 of 10                                                                                                    |
|----------------------------------------------------------------------------------------------------|----------------------------------------------------------------------------------------------------|
| Select List of Nodes                                                                                                    |                                                                                                    |
| Configure Security Updates,<br>Installation Option<br>Crid Installation Options<br>Nodes Selection<br>Typical Installation<br>Prerequisite Checks<br>Summary<br>Install Product<br>Finish | Select nodes (in addition to the local node) in the cluster where the installer should install Oracle RAC<br>or Oracle RAC One.<br>Node name<br>2 rac02<br>SSH gonnectivity<br>Select all Deselect all |
| <u>H</u> elp                                                                                                    | <u> </u>                                                                                                    |

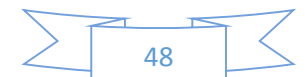

On the 5<sup>th</sup> screen, Product language selection (not shown here), select English (which was hopefully already selected for you) and hit next.

On the 6<sup>th</sup> screen you have only one option, Oracle Enterprise Server, so hit next:

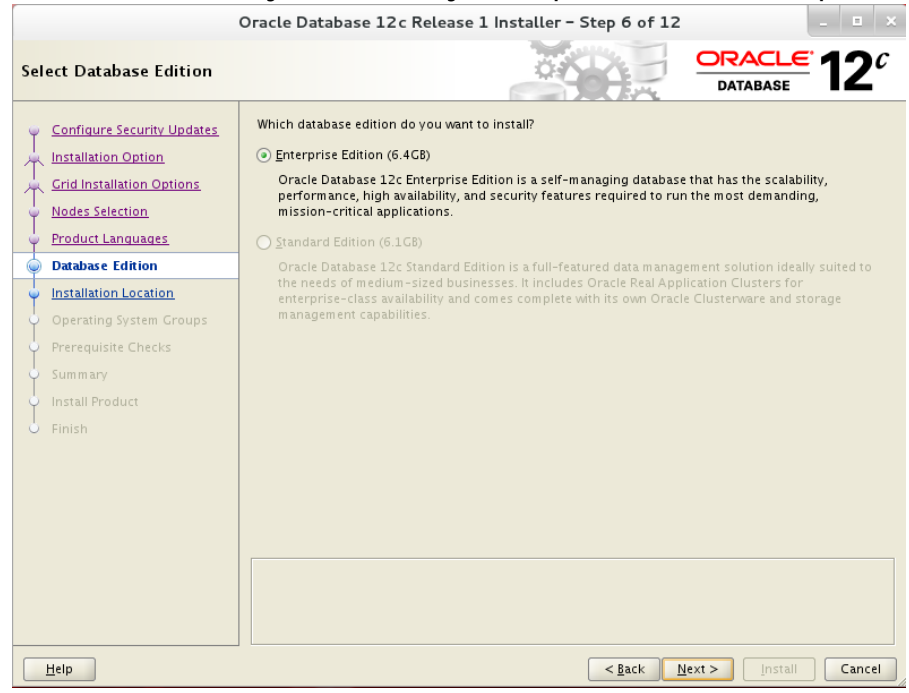

On the 7<sup>th</sup> screen, make sure all the locations begin with /u01 as done for the grid. If it is not already filled, there is a problem with the directory existence or permissions – fix it and continue:

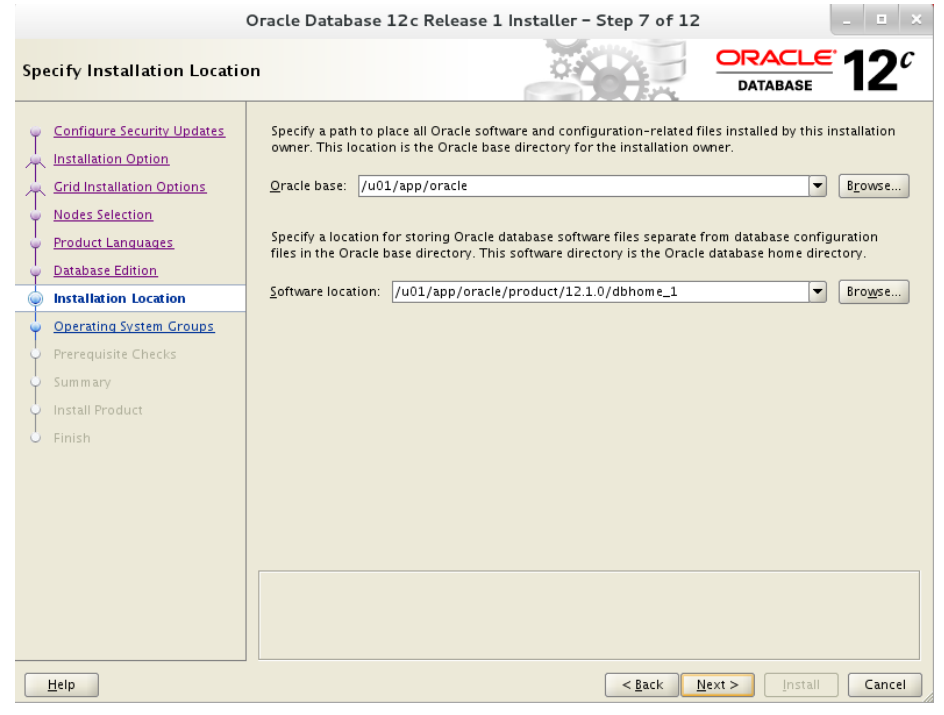

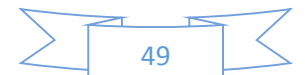

On the 8<sup>th</sup> screen, make sure dba is the group for all the required options:

|                                                                 | Oracle Database 12c Release 1 Installer - Step 8 of 12                                                                                                    |
|-----------------------------------------------------------------|----------------------------------------------------------------------------------------------------|
| Privileged Operating Syste                                      | m groups ORACLE 12 <sup>C</sup>                                                                                                    |
| Configure Security Updates                                      | SYS privileges are required to create a database using operating system (OS) authentication.<br>Membership in OS Groups grants the corresponding SYS privilege, eg. membership in OSDBA grants the<br>SYSDBA privilege.                                                                                                    |
| Grid Installation Options                                       | Database <u>A</u> dministrator (OSDBA) group:                                                                                                    |
| <ul> <li><u>Nodes Selection</u></li> </ul>                      | Database Operator (OSOPER) group (Optional):                                                                                                    |
| <ul> <li>Product Languages</li> <li>Database Edition</li> </ul> | Database Backup and <u>R</u> ecovery (OSBACKUPDBA) group:                                                                                                    |
| Installation Location                                           | Data <u>G</u> uard administrative (OSDGDBA) group: dba                                                                                                    |
| Operating System Groups                                         | Encryption <u>K</u> ey Management administrative (OSKMDBA) group: dba                                                                                                    |
| Prerequisite Checks                                             |                                                                                                    |
| Sum mary                                                        |                                                                                                    |
| Install Product                                                 |                                                                                                    |
| o Finish                                                        |                                                                                                    |
|                                                                 |                                                                                                    |
|                                                                 |                                                                                                    |
|                                                                 |                                                                                                    |
|                                                                 |                                                                                                    |
|                                                                 |                                                                                                    |
|                                                                 |                                                                                                    |
|                                                                 |                                                                                                    |
| Help                                                            | A section of the section of the section of |

On the 9<sup>th</sup> screen you'll get a report of the prerequisites checks.

Make sure you have exactly what shown here. If you have anything else in addition – you've done something wrong and it should be fixed.

Hit the "ignore all" as before:

| (                                                                                                    | Dracle Database 12c Release 1 Installer - Step 9 of 12                                                                                                    |                                                                               | _ = ×                   |
|----------------------------------------------------------------------------------------------------|----------------------------------------------------------------------------------------------------|-------------------------------------------------------------------------------|-------------------------|
| Perform Prerequisite Check                                                                                                    | s Contraction of the second second se | DRACL                                                                         | <b>≝12</b> <sup>ℓ</sup> |
| Configure Security Updates<br>Installation Option<br>Grid Installation Options<br>Nodes Selection<br>Product Languages<br>Database Edition<br>Installation Location<br>Operating System Groups<br>Prerequisite Checks<br>Summary<br>Install Product<br>Finish | Verification Result         Some of the minimum requirements for installation are not completed. Rev<br>in the following table, and recheck the system.         Check Again       Eix & Check Again         Show Failed       Image: All Node         Checks       Checks         Checks       Single Client Access Name (SCAN)         Single Client Access Name (SCAN)       Maximum locked memory check         Maximum locked memory check       Maximum locked memory check         This task checks consistency of file /etc/resolv.conf file across nodes (mor<br>Operation Failed on Nodes: [rac02, rac01]                                                                                                    | iew and fix the<br>ss v<br>Status<br>Ignored<br>Ignored<br>Ignored<br>Ignored | E issues listed         |
| Help                                                                                                    | < <u>B</u> ack Next                                                                                                    | > Instal                                                                      | Cancel                  |

You will have to confirm it, as before, after hitting the "Next".

![](_page_49_Figure_10.jpeg)

## On the 10<sup>th</sup> screen you confirm the installation. Hit Install, and the installation will start:

![](_page_50_Figure_3.jpeg)

![](_page_50_Figure_4.jpeg)

|                                                                                    | Oracle Database 12c Release 1 Installer                                                                                            | - Step 11 of 12               | _ = x                                                           |
|------------------------------------------------------------------------------------|----------------------------------------------------------------------------------------------------|-------------------------------|-----------------------------------------------------------------|
| Install Product                                                                    |                                                                                                    |                               |                                                                 |
| Configure Security Updates                                                         | Progress                                                                                                    | 95%                           |                                                                 |
| Grid Install                                                                       | Execute Configuration scripts                                                                                                    |                               |                                                                 |
| Nodes Sele       Product La       Database E       Installation   Scripts to be e  | configuration scripts need to be executed as the "ro<br>Each script in the list below is followed by a list of no<br>executed:     | ot" user in each new<br>odes. | Succeeded                                                       |
| Operating Number Scr                                                               | int Location                                                                                                    | Nodes                         | Succeeded                                                       |
| Prerequisit<br>Summary<br>Install Pro                                              | 1/app/oracle/product/12.1.0/dbhome_1/root.sh                                                                                       | rac01,rac02                   | Succeeded<br>Succeeded<br>Succeeded<br>Succeeded<br>In Progress |
| Finish To execute th 1. Open a t 2. Log in at 3. Run the 4. Return to <u>H</u> elp | e configuration scripts:<br>erminal window<br>; "root"<br>scripts in each cluster node<br>o this window and click "OK" to continue | ОК                            | etails Retry Skip                                               |
| _                                                                                  | DATABASE                                                                                                    |                               |                                                                 |
| Help                                                                               |                                                                                                    | < <u>B</u> ack <u>N</u> ext   | > Install Cancel                                                |

## Through the installation you'll be asked to run root scripts:

## Don't hit OK before running the scripts.

On both machines, login as root in a terminal and execute the following script file: /u01/app/oracle/product/12.1.0/dbhome\_1/root.sh

The script requires you to hit "enter" once while it runs.

After running the script on both machines, select "OK", and close the installer.

Congratulations, you have the database software installed.

![](_page_51_Figure_9.jpeg)

## DBCA

After installing the software, it is time for creating the database instance.

Configure the ORACLE\_HOME for the database. With my setting it should be: export ORACLE\_HOME=/u01/app/oracle/product/12.1.0/dbhome\_1 export PATH=\$ORACLE\_HOME/bin:\$PATH

Start dbca: dbca

On the following screens – you can feel free to change the configuration I use by the features you want to, or don't want to, play with.

On the first screen, select the first option "Create Database":

![](_page_52_Picture_8.jpeg)

On the second screen, choose the already chosen second option - "Advanced Mode":

| Datab                                                                                                    | se Configuration Assistant - Create Database - Step 2 of 14 | _ 🗉 ×                       |
|----------------------------------------------------------------------------------------------------|-------------------------------------------------------------|-----------------------------|
| Creation Mode                                                                                                    |                                                             | <b>E</b> 12 <sup>c</sup>    |
| Patabase Operation     Creation Mode     Database Template     Database Identification     Management Options     Database Options     Initialization Parameters     Creation Options     Progress Page     Finish |                                                             | gowse<br>irgwse<br>it Wes * |
| Help                                                                                                    | < <u>Back</u> <u>Pinish</u> Cancel                          | h Cancel                    |

![](_page_52_Picture_11.jpeg)

On the third screen – choose the second option – "Custom Database". Notice the configuration type – I use "Policy-Managed" since it is a new feature I want to explore – you should use the configuration you feel more comfortable using:

|      | Database Configuration Assistant – Create Database – Step 3 of 14 – 😐 🗙 |                                                 |                                                        |                                |  |
|------|-------------------------------------------------------------------------|-------------------------------------------------|--------------------------------------------------------|--------------------------------|--|
| Data | base Template                                                           |                                                 |                                                        |                                |  |
|      | atabase Operation                                                       | Select the type of da<br><u>D</u> atabase Type: | tabase you want to configure.                          |                                |  |
| D    | atabase Template                                                        |                                                 |                                                        |                                |  |
| L D  | atabase Identification                                                  | <u>C</u> onfiguration Type:                     | Policy-Managed                                         | <b></b>                        |  |
| I.   | lanagement Options                                                      |                                                 |                                                        |                                |  |
| Ĭ    |                                                                         | Templates that inclu                            | ide datafiles contain pre-created databases. They all  | www.uto.create a new database  |  |
| Υ ̈́ |                                                                         | in minutes, as oppo                             | sed to an hour or more. Use templates without datafi   | ies only when necessary, such  |  |
| 0 S1 |                                                                         | as when you need to                             | o change attributes like block size, which cannot be a | tered after database creation. |  |
| ΎÞ   | atabase Options                                                         | Select a template for                           | r your database.                                       |                                |  |
| i ir | nitialization Parameters                                                | Select Tem                                      | plate                                                  | Includes Datafiles             |  |
| ¢ c  | reation Options                                                         | Gene                                            | eral Purpose or Transaction Processing                 | Yes                            |  |
| o Pi | rerequisite Checks                                                      | Cust                                            | om Database<br>Warebouse                               | No                             |  |
| o si |                                                                         |                                                 | ina criotase                                           |                                |  |
| D PI | rogress Page                                                            |                                                 |                                                        |                                |  |
| Ĭ    | inish                                                                   |                                                 |                                                        |                                |  |
|      |                                                                         |                                                 |                                                        |                                |  |
|      |                                                                         |                                                 |                                                        | Show Details                   |  |
|      |                                                                         |                                                 |                                                        |                                |  |
|      |                                                                         |                                                 |                                                        |                                |  |
|      |                                                                         |                                                 |                                                        |                                |  |
|      |                                                                         |                                                 |                                                        |                                |  |
| _    |                                                                         |                                                 |                                                        |                                |  |
| He   | ip.                                                                     |                                                 | < <u>B</u> ack <u>N</u> e                              | xt > Einish Cancel             |  |

On the next screen, screen 4, choose the Global database name.

I chose  $\operatorname{orcl}$ .

In addition, you can chose if you want to configure it as a PDB (pluggable DB, a new feature) – Note it is a complex configuration that might give you a headache later. Since I'm exploring – I configured it and named it orclpdb, you don't have to:

| Datab                                        | pase Configuration Assistant - Create Database - Step 4 of 15                                                                                                    |
|----------------------------------------------|----------------------------------------------------------------------------------------------------|
| Database Identification                      |                                                                                                    |
| Database Operation     Creation Mode         | Provide the identifier information required to access the database uniquely. An Oracle database is<br>uniquely identified by a Global Database Name, typically of the form "name.domain". |
| <ul> <li><u>Database Template</u></li> </ul> | <u>C</u> lobal Database Name: orcl                                                                                                    |
| Database Identification                      |                                                                                                    |
| Database Placement                           |                                                                                                    |
| Hanagement Options                           |                                                                                                    |
| <ul> <li>Database Credentials</li> </ul>     | ✓ <u>C</u> reate As Container Database                                                                                                    |
| Storage Locations                            | Creates a database container for consolidating multiple databases into a single database and                                                                                              |
| <ul> <li>Database Options</li> </ul>         | enables database virtualization. A container database (CDB) can have zero or more pluggable databases (PDB).                                                                              |
| Initialization Parameters                    | Create an Empty Container Database                                                                                                    |
| Creation Options                             | Create a Container Database with one or more PD8s                                                                                                    |
| Prerequisite Checks                          | Number of PDBs:                                                                                                    |
| Summary                                      |                                                                                                    |
| <ul> <li>Progress Page</li> </ul>            | PDB Name: 💡 orclpdb                                                                                                    |
| 5 Finish                                     |                                                                                                    |
|                                              |                                                                                                    |
|                                              |                                                                                                    |
|                                              |                                                                                                    |
|                                              |                                                                                                    |
|                                              |                                                                                                    |
| Help                                         | < <u>Back</u> <u>N</u> ext> <u>F</u> inish Cancel                                                                                                    |

the name of each instance will be orcl\_#, where # is a number of the instance.

![](_page_53_Figure_10.jpeg)

Next, we configure a server pool (the screen explains well what it is..) I called mine myrac (This screen might not appear if you didn't choose to create a Container DB):

| Datab                                                                                                    | oase Configuration Assistant - Cr                                                                                                    | eate Database - Step 5 of 15                                                                                                    | _ 🗉 🗙                  |
|----------------------------------------------------------------------------------------------------|----------------------------------------------------------------------------------------------------|----------------------------------------------------------------------------------------------------|------------------------|
| Database Placement                                                                                                    |                                                                                                    | ORACLE<br>DATABASE                                                                                                    | <b>12</b> <sup>c</sup> |
| Database Operation<br>Creation Mode<br>Database Template<br>Database Identification<br>Database Placement<br>Management Options                                                                                                    | Server Pools<br>Server pool is a group of servers that co<br>Select the Server pool from existing list<br>© Greate New Server pool for this data<br>Sgrver pool Name? myrac<br>Use Existing Server pool for this data | ollectively work together to host database workload.<br>or specify the detail of new Server pool to be used b<br>base<br>Cardinality 1000000000000000000000000000000000000 | y database.            |
| <ul> <li>Database Credentials</li> <li>Storage Locations</li> <li>Database Options</li> <li>Initialization Parameters</li> <li>Creation Options</li> <li>Prerequisite Checks</li> <li>Summary</li> <li>Progress Page</li> <li>Finish</li> </ul> |                                                                                                    | Larunany Laregory                                                                                                    |                        |
| Help                                                                                                    |                                                                                                    | < Back Next > Einish                                                                                                    | Cancel                 |

If you want the RAC to run on both nodes immediately after the installation is complete, change the cardinality to 2.

Anyway, since it is a new feature, later I will show how to change it.

Next, on the 6<sup>th</sup> screen, we decide if we want cluster verifications checks to run periodically, to connect to an EM server, or to configure an EM express – don't change the configuration that was set for you:

![](_page_54_Picture_7.jpeg)

![](_page_54_Figure_9.jpeg)

Next, select "Use the Same Administrative Password for All Accounts". I set the password to Oralpass for consistency with the previous chosen one:

| Data                                                                                                    | base Configuration Assistant -                                                                      | Create Database - Step 7           | of 15 _ 🗉                        |
|----------------------------------------------------------------------------------------------------|----------------------------------------------------------------------------------------------------|------------------------------------|----------------------------------|
| Database Credentials                                                                                                    |                                                                                                    |                                    |                                  |
| Database Operation     Graption Mode                                                                                                    | For security reasons, you must speci                                                                | ify passwords for the following us | er accounts in the new database. |
| Database Template                                                                                                    | User Name                                                                                           | Password                           | Confirm Password                 |
| Database Identification                                                                                                    | SYS<br>SYSTEM                                                                                       |                                    |                                  |
| Management Options                                                                                                    | DBSNMP                                                                                              |                                    |                                  |
| Database Credentials                                                                                                    |                                                                                                    |                                    |                                  |
| Arrage Locations     Database Options     Initialization Parameters     Creation Options     Prerequisite Checks     Summary     Progress Page     Finish | <ul> <li>O Use the Same Administrative Pass</li> <li>Password:</li> <li>Confirm Password</li> </ul> | word for All Accounts              |                                  |
| Help                                                                                                    |                                                                                                    | < Back                             | Next > Finish Cancel             |

On the 8<sup>th</sup> screen, leave the configurations to use ASM as is.

The only thing you'd might want to change is to not use "Fast Recovery Area" by unmarking the checkmark before it.

I'm in an exploration mood for this setup, therefore – I left this option on:

| Data                                                                                                    | base Configuration Assistant - Create Database - Step 8 of 15                                                                                                    |
|----------------------------------------------------------------------------------------------------|----------------------------------------------------------------------------------------------------|
| Storage Locations                                                                                                    |                                                                                                    |
| Database Operation<br>Creation Mode<br>Database Template<br>Database Identification<br>Database Placement<br>Management Options<br>Database Credentials | Database files Storage Type:       Automatic Storage Management (ASM) ▼         Use Database File Locations from Template         Use Common Location for All Database Files         File Location:       +DATA         Use Oracle-Managed Files         Multiplex Redo Logs and Control Files |
| Storage Locations                                                                                                    | Choose the recovery options for the database.                                                                                                    |
| <ul> <li><u>Database Options</u></li> </ul>                                                                                                    | Re <u>c</u> overy files Storage Type: Automatic Storage Management (ASM) 🔻                                                                                                    |
| Initialization Parameters                                                                                                    | Specify Fast Recovery Area                                                                                                    |
| Creation Options                                                                                                    | Fast Recovery Area: 💡 +DATA Browse                                                                                                    |
| Ý Prerequisite Checks<br>Ý Summary                                                                                                    | Fasi Recovery Area Size: 4815 🜩 MB 👻                                                                                                    |
| Progress Page                                                                                                    | Enable Archiving Edit Archive Mode Parameters                                                                                                    |
| 5 Finish                                                                                                    | File Loc <u>a</u> tion Variables                                                                                                    |
|                                                                                                    |                                                                                                    |
|                                                                                                    |                                                                                                    |
|                                                                                                    |                                                                                                    |
|                                                                                                    |                                                                                                    |
| Help                                                                                                    | < <u>Back</u> Next > Einish Cancel                                                                                                    |

![](_page_55_Figure_9.jpeg)

On the next screen, you have no option to choose, therefore I didn't add a screenshot. You are installing all the features in this database. Hit next...

On the 10<sup>th</sup> screen, for your on good, unmark the two checkmarks. Unless you know what you're doing, or want to explore it specifically, Vault or Label Security are both are a headache...:

| Databa                                                                                                    | ase Configuration Assistant - Cr                                                                                                    | eate Database - Step 10 of                                           | 16 _ = ×             |
|----------------------------------------------------------------------------------------------------|----------------------------------------------------------------------------------------------------|----------------------------------------------------------------------|----------------------|
| Database Vault & Label Se                                                                                                    | curity                                                                                                    | <u> </u>                                                             |                      |
| Database Operation<br>Creation Mode<br>Database Template<br>Database Identification<br>Database Placement<br>Management Options<br>Database Credentials<br>Storage Locations<br>Database Options<br>Database Options<br>Patabase Options<br>Prerequisite Checks<br>Summary<br>Progress Page<br>Finish | Specify the Database Vault Owner and Configure Database Vault Database Vault Database Vault Owner: Password: Coceate a Separate Account Mana Account Manager: Pagsword: Select Label Security configuration opt Configure Label Security Configure with OID | Password Confirm Password: Confirm Password: Confirm Password: ions. |                      |
| Help                                                                                                    | J                                                                                                    | < <u>B</u> ack <u>N</u> ext >                                        | <u>Finish</u> Cancel |

On the 11<sup>th</sup> screen you set the database parameters.

I don't recommend changing the memory distribution on installation, but later, when you want to explore memory management particularly:

![](_page_56_Picture_7.jpeg)

![](_page_56_Figure_9.jpeg)

On the sizing menu, I usually increase the number of processes to 1500, just because 300 is very low... You can also change the DB default block size:

| Databa                                                                                                    | se Configuration Assistant – Create Database – Step 11 of 16                                                                                                    |
|----------------------------------------------------------------------------------------------------|----------------------------------------------------------------------------------------------------|
| Initialization Parameters                                                                                                    |                                                                                                    |
| Database Operation     Creation Mode     Database Template     Database Identification     Database Identification     Database Placement     Management Options     Database Credentials     Storage Locations     Database Options     Database Vault & OLS     Creation Options     Prerequisite Checks     Summary     Progress Page     Finish | Mgmory       Sizing       Character Sets       Connection Mode         A block is the smallest unit of storage for allocation and for I/O. It cannot be changed once the database is created.       Block Size:       8192       Bytes         Specify the maximum number of operating system user processes that can be simultaneously connected to this database. The value of this parameter includes the user processes and the Oracle background processes.       Processes:       1,500 • |
| Elep<br>Change the char<br>Datab<br>Initialization Parameters                                                                                                    | All Initialization Parameters                                                                                                    |
| Database Operation                                                                                                    | Memory Sizing Character Sets Connection Mode                                                                                                    |
| O Database Template     Database Identification                                                                                                    | Y Use the default<br>The default character set for this database is based on the language setting of this operating<br>system: WEBMSWIN1252.                                                                                                    |
| Database Placement<br>Management Options<br>Database Credentials<br>Storage Locations<br>Database Options                                                                                                    | Use Unicode (AL32UTF8)     Setting character set to Unicode (AL32UTF8) enables you to store multiple language groups.     Choose from the list of character sets     Database Character Set:     AL32UTF8 - Unicode UTF-8 Universal character set     Show recommended character sets only                                                                                                    |
| Database Vault & OLS                                                                                                    | National Character Set: AL16UTF16 - Unicode UTF-16 Universal character set                                                                                                    |
| Initialization Parameters <u>Creation Options</u>                                                                                                    | Default Language: American                                                                                                    |
| Prerequisite Checks<br>Summary<br>Progress Page<br>Finish                                                                                                    | Default Territor <u>y</u> : United States                                                                                                    |
|                                                                                                    | All Initialization Parameters                                                                                                    |
| Help                                                                                                    | < <u>Back</u> <u>N</u> ext > Einish Cancel                                                                                                    |

![](_page_57_Figure_5.jpeg)

| On the 12 <sup>th</sup> sc                                                                                                    | reen, leave the option of "Create Database" selected:         |
|----------------------------------------------------------------------------------------------------|---------------------------------------------------------------|
| Databa                                                                                                    | ise Configuration Assistant - Create Database - Step 12 of 16 |
| Creation Options                                                                                                    |                                                               |
| Database Operation     Creation Mode     Database Template     Database Template     Database Placement     Management Options     Database Credentials     Storage Locations     Database Options     Database Options     Database Options     Otatabase Placement     Initialization Parameters     Creation Options     Prerequisite Checks     Creation Database | Select the database creation options.                         |
| Progress Page<br>Finish                                                                                                    |                                                               |
| Help                                                                                                    | < <u>Back</u> <u>Next</u> > <u>Einish</u> Cancel              |

Although usually I tend to "Customize Storage Locations..." and increase the file sizes to reasonable sizes for reducing installation time (less extents allocations that requires increasing the datafile sizes), this time we will just Hit "Next" and wait...

The prerequisites check should find the same issues as before, select the "Ignore All" (on this installation Oracle moved this option to the other side of the screen...) and hit next (here you won't be required to confirm):

| Databa                                                                                                    | se Configuration Assistant – Create Databas                                                                               | e - Step 13 of 16            | . 🗉 🗙           |
|----------------------------------------------------------------------------------------------------|----------------------------------------------------------------------------------------------------|------------------------------|-----------------|
| Prerequisite Checks                                                                                                    |                                                                                                    | DATABASE                     | 12 <sup>°</sup> |
| Database Operation<br>Creation Mode<br>Database Template<br>Database Identification<br>Database Placement<br>Management Options<br>Database Credentials<br>Storage Locations<br>Database Options<br>Database Options<br>Database Options<br>Database Vault & OLS | Validation Results  Validation Results  Validation  Database Validation Checks  Cluster Validation Checks  Storage Checks | Show All                     | eck Again       |
| Initialization Parameters <u>Creation Options</u> Prerequisite Checks                                                                                                    |                                                                                                    |                              |                 |
| Progress Page<br>Finish                                                                                                    |                                                                                                    |                              | •               |
| Help                                                                                                    |                                                                                                    | <back next=""> Einish</back> | Cancel          |

On the next screen - select "finish", and DBCA will start...

Wait patiently until you get the following screen with the following message:

![](_page_58_Figure_10.jpeg)

| Database Operation                    | Progress Database "orc!" creation in progress                                                     |             |   |
|---------------------------------------|---------------------------------------------------------------------------------------------------|-------------|---|
| Creation Mode                         | 90%                                                                                               |             |   |
| Database Template                     |                                                                                                   |             |   |
| Database Identification               |                                                                                                   |             |   |
| Database Placement                    |                                                                                                   |             |   |
| Management Options                    | Steps                                                                                             | Status      |   |
| Databasa Guadantiala                  | Database Configuration Assistant : Warning                                                        | Finished    |   |
| Database Credentials                  |                                                                                                   | Finished    |   |
| Storage Locations                     | Since Database instance is not configured on                                                      | Finished    |   |
| Database Options                      | the local node, skipping Sample Schema                                                            | Finished    |   |
| Database Vault & OLS                  | configuration. Sample schema on local node                                                        | Finished    |   |
| Database vaun e oes                   | <ul> <li>can be configured only when database</li> <li>instance comes up on local node</li> </ul> | Finished    |   |
| Initialization Parameters             |                                                                                                   | Finished    |   |
| Creation Options                      |                                                                                                   | Finished    |   |
| Prerequisite Checks                   |                                                                                                   | Finished    |   |
| · · · · · · · · · · · · · · · · · · · | Completing Database Creation                                                                      | Finished    | _ |
|                                       | Creating Pluggable Databases                                                                      | In Progress |   |

Hit OK (this screen might not appear if the node that runs the installer has an Oracle instance running – since I used cardinality of 1, only one instance was created, and the clusterware chose to run it on the other node).

You will get the following screen, hit the "close":

| Databa                                                                                                    | se Configuration Assistant - C                                                                                                    | Create Database - Step 16                                                                                                    | of 16 _ = ×                                                                                                    |
|----------------------------------------------------------------------------------------------------|----------------------------------------------------------------------------------------------------|----------------------------------------------------------------------------------------------------|----------------------------------------------------------------------------------------------------|
| Finish                                                                                                    |                                                                                                    |                                                                                                    | ORACLE 12C                                                                                                    |
| Database Operation<br>Creation Mode<br>Database Template<br>Database Identification<br>Database Placement<br>Management Options<br>Database Credentials<br>Storage Locations<br>Database Options<br>Database Options<br>Database Vault & OLS<br>Initialization Parameters<br>Creation Options<br>Prerequisite Checks<br>Summary<br>Progress Page<br>Finish | Database creation complete. For<br>/u01/app/oracle/cfgtoollogs/db<br>Database Information:<br>Global Database Name:<br>System Identifier(SID) Prefix:<br>Server Parameter File name:<br>EM Database Express URL:<br>Note: All database accounts exce<br>Management button to view a con<br>accounts. From the Password Mar<br>Oracle strongly recommends char<br>account. | details check the logfiles at:<br>ca/orcl<br>orcl<br>+DATA/orcl/spfileorcl.ora<br>https://rac-scan.ractest:5<br>pt SYS and SYSTEM are locked.<br>nplete list of locked accounts or<br>nagement window, unlock only t<br>nging the default passwords imr | Solvem<br>Select the Password<br>to manage the database<br>he accounts you will use.<br>mediately after unlocking the<br>Password Management |
| Help                                                                                                    |                                                                                                    | < <u>B</u> ack                                                                                                    | ext > Einish Close                                                                                                    |

Congrats! Oracle DB is installed on the RAC!

![](_page_59_Figure_8.jpeg)

In my case, the database was configured to run only on one node.

It started on node number two.

When turning the node that runs the instance off, the instance automatically starts on an available node.

As mentioned before, the reason for that is the cardinality given in the DBCA.

For changing the cardinality, within a terminal, run **srvctl config srvpool** 

This will output the server pools configured, make sure yours is myrac and run: **srvctl modify srvpool -g myrac -u 2** 

In a few minutes you'll have a two node RAC.

Run

srvctl status database -d orcl

to see which instance runs on which node.

![](_page_60_Figure_12.jpeg)

# Post installation

Although these are not perfect configuration scripts, it will allow you to connect and manage the database instances.

Notice that with the new Oracle configurations – the instance id is not constant, therefore the script is a bit more complex than the hard coded old ones.

If you configured a Pluggable Database (PDB), in a terminal, logged in as Oracle, on both machines, run:

vi /u01/app/oracle/product/12.1.0/dbhome\_1/network/admin/tnsnames.ora And append into the file the following few lines:

```
ORCLPDB =
  (DESCRIPTION =
    (ADDRESS = (PROTOCOL = TCP)(HOST = rac-scan)(PORT = 1521))
    (CONNECT_DATA =
        (SERVER = DEDICATED)
        (SERVICE_NAME = orclpdb)
    )
)
```

Afterwards, even if you did not configure a PDB, execute on both nodes:

```
vi .bashrc
And at the end of the file add the following few lines
#(c) ALL RIGHTS RESERVED TO ROEE EBENSTEIN
pmon=ora_pmon_
inst="$(ps -e | grep $pmon)"
ar=($inst)
arlen=${#ar[@]}
if [ "$arlen" -gt 2 ]
then
         inst=${ar[3]:${#pmon}}
        export ORACLE_SID=$inst
else
        export ORACLE_SID=NOTSET
fi
export GRID_HOME=/u01/app/12.1.0/grid
export ORACLE HOME=/u01/app/oracle/product/12.1.0/dbhome 1
export PATH=$ORACLE HOME/bin:$GRID HOME/bin:$PATH
If you configured a PDB you'd might also want to add this line to the .bashrc file
(read documentation about what it means...):
export TWO_TASK=orclpdb
Save and exit.
```

Starting at the next logon the environment will be set for you to connect to the DB

![](_page_61_Figure_12.jpeg)

immediately if the instance have already started. If the instance have not started you will have to set the ORACLE\_SID environment variable manually. You can check if the ORACLE\_SID was configured by executing: echo \$ORACLE\_SID

Notice that if you'd like to use the ASM, you'll have to run: export ORACLE\_HOME= /u01/app/12.1.0/grid export PATH=\$ORACLE\_HOME/bin:\$PATH export ORACLE\_SID=+ASM1

While modifying the instance name to the right one (you can learn from the above script how to figure out your ASM instance name ).

In addition, you would probably like to install flash through your browser, so you could browse to the configured EM at:

https://rac-scan.ractest:5500/em

| 🖻 EM Express - Databa × 🔾 💠                                                                                                    |                                                                                                    |                   |                                       |                        |                                                                           |
|----------------------------------------------------------------------------------------------------|----------------------------------------------------------------------------------------------------|-------------------|---------------------------------------|------------------------|---------------------------------------------------------------------------|
| ) 🖬 🖉 🔒 https://rac-scan.ractest 5500/em/shell#/dbhome/show_regions                                                                                                    |                                                                                                    |                   |                                       | ~ C   Q t              | test flash 🦻 👌 🔒 🏦                                                        |
| DRACLE Enterprise Manager Database Express 12c                                                                                                    |                                                                                                    |                   |                                       |                        | tivla + 🛛 🔩 SYSTEM 🛛 Log Out                                              |
| 🖕 CRCL (12.1.0.2.0 CDB FAC) 🔑 Conliguision 👻 😋 Strage 👻 鼻 Security 👻 📷 Perform                                                                                                    | nce 🗸                                                                                                    |                   |                                       |                        | n 900an 🧧                                                                 |
| Database Home                                                                                                    |                                                                                                    |                   |                                       |                        | Paga Rohoshaci 5:14:59 PM GMT-0100 Auto Refresh 1 Minute V                |
| States                                                                                                    | - Performance                                                                                                    |                   |                                       |                        |                                                                           |
| Type         PAC-2: Relationary top           COD         11: POD-14           Wester         12: 20: 20: Encargonary Relation           Determinance         Accesser           Meditore Names         Lines ANR 64-56:           Accesser         Rillipped | 4<br>4<br>2<br>4<br>4<br>4<br>4<br>4<br>4<br>4<br>4<br>4<br>4<br>4<br>4<br>5<br>7<br>4<br>5<br>7<br>7<br>4<br>5<br>7<br>7<br>7<br>7<br>7<br>7<br>7<br>7<br>7<br>7<br>7<br>7<br>7 | M 4.30 PM 4.3     | Active Sessions                       | 445 PM 430 PM 455 I    | 77 5.00 PM 5.00 PM 5.10 PM 5.10 PM                                        |
|                                                                                                    | 12%                                                                                                    |                   |                                       | Walt                   | 2.5 GB Other SGA<br>2 GB Shared ID Pool                                   |
| <ul> <li>Running Jobs</li> </ul>                                                                                                    |                                                                                                    | erce(x)           | 8                                     | User 10                | 1.5 08 - Jane Red                                                         |
| Instance Container Name Owner Name Elapsed Started                                                                                                    | 4%                                                                                                    |                   | 2                                     |                        | 1 GB                                                                      |
|                                                                                                    | SOL Monitor - Last Hour (20 max)                                                                                                    |                   |                                       |                        |                                                                           |
| Ne Running Jobs                                                                                                    | Status Duration                                                                                                    | Ty ID             | User                                  | Parallel Database Time | SQL Text                                                                  |
|                                                                                                    | 🥥 🖡 1.0s                                                                                                    | djatn1r6k20v      | · · · · · · · · · · · · · · · · · · · | ₿2 <b>"</b> "2∎04s     | SQL building XML for the jobs region select xmlelementi *jobs*            |
|                                                                                                    | 🥑 💻 11.0 v                                                                                                    | 16c z 4x8y 72xdc  | @CDB\$ROOT                            | 11.8s                  | SELECT space_usage_kbytes FROM v\$sysaux_occupants WHERE occupant_n       |
|                                                                                                    | 1.0s                                                                                                    | diwelik twolicity | @CDB\$ROOT                            | 2                      | select minitimeoutl from sys. "CDB_SUBSCR_REGISTRATIONS"                  |
|                                                                                                    | 0.15                                                                                                    | b/2w01s8Ebk8u     | @CDB\$900T                            | Q2 0.1s                | insertinto wrh\$_tablespace (dbid, com_dbid, snap_id, ts#, tsname, c      |
|                                                                                                    | 1.0s                                                                                                    | Cilyhu3pm:jódw    | @CDBBROOT                             | Q2 ■1.8s               | insertinto wrhf_tablespace_stat (dbid, con_dbid, snap_id, instance_number |

I recommend strongly installing a third machine, which could even be a windows one, and connect it only to the public network. This simulate a workstation client. Since the RAC machines might get busy and not as responsive as expected (after all, it's a VM), the user experience on these machines would usually be bad.

ENJOY, Roee Ebenstein evenro at yahoo dot com , for any questions or comments regarding this document ©

![](_page_62_Figure_10.jpeg)